# 영산대학교 대학창조일자리센터 매뉴얼(일반회원)

2017.03

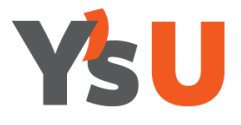

| 시스템명  | 영산대학교 대학창조일자리센터 | 개발업체  | ㈜한국취업정보기술  |
|-------|-----------------|-------|------------|
| 문 서 명 | 일반회원 매뉴얼        | 작 성 일 | 2017-03-08 |

# 목 차

#### 1. 주요 용어 및 초기화면

| 1.1 주요 용어 및 버튼 | 2 |
|----------------|---|
| 1.2 시스템 초기화면   | 3 |

#### 2. 센터안내

| 2.1 센터소개   | 6 |
|------------|---|
| 2.2 찾아오시는길 | 7 |

#### 3. 진로종합차트

| 3.1 진로종합차트  |   | 8  |
|-------------|---|----|
| 3.2 취업희망정보- |   | 12 |
| 3.3 이력서     |   | 13 |
| 3.4 자기소개서   |   | 14 |
| 3.5 개인파일자료실 | 일 | 15 |
| 3.6 MY-PAGE |   | 16 |

#### 4. 상담

| 4.1 | 상담일정안내 | 18 |
|-----|--------|----|
| 4.2 | 온라인상담  | 20 |
| 4.1 | 워크넷상담? | 21 |

#### 5. 취업정보

| 5.1 × | 내용정보?   | 22 |
|-------|---------|----|
| 5.2 × | 개용포털정보2 | 24 |
| 5.3 0 | 아르바이트   | 26 |

#### 6. 취/창업프로그램

| 6.1 프램로그현황  | 28 |
|-------------|----|
| 6.2 행사/교육일정 | 30 |

#### 7. 정보광장

| 7.1 | 공지사항      | 31 |
|-----|-----------|----|
| 7.2 | 창조일자리센터뉴스 | 33 |
| 7.3 | 질문과답변     | 35 |

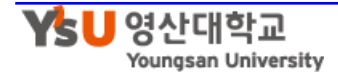

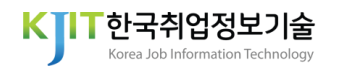

| 시스템명  | 영산대학교 대학창조일자리센터 | 개발업체  | ㈜한국취업정보기술  |
|-------|-----------------|-------|------------|
| 문 서 명 | 일반회원 매뉴얼        | 작 성 일 | 2017-03-08 |

# 1. 주요 용어 및 초기화면

# 1.1 주요 용어 및 버튼

| 주요용어 및 버튼  | 설명                                           |
|------------|----------------------------------------------|
| 진로종합차트     | 대학창조일자리센터 가입회원의 기본정보 및 이력서, 채용지원, 프로그램 지원 등을 |
|            | 관리하는 화면                                      |
| 상담         | 대학창조일자리센터의 취업상담 및 온라인상담 기능                   |
| 치/차어ㅠㄹㄱ래   | 대학창조일자리센터 주관 및 기타 기관에서 주최하는 취업 및 창업프로그램 안내 및 |
| 비/이미프도그램   | 지원신청 기능                                      |
| 창조일자리센터 뉴스 | 대학창조일자리센터의 활동뉴스                              |
| 수정 삭제      | 해당 입력정보 수정 및 삭제                              |
| 등록/수정      | 해당 입력정보 등록 및 수정                              |

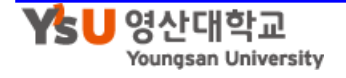

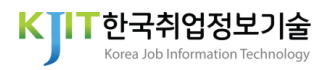

| 시스템명  | 영산대학교 대학창조일자리센터 | 개발업체  | ㈜한국취업정보기술  |
|-------|-----------------|-------|------------|
| 문 서 명 | 일반회원 매뉴얼        | 작 성 일 | 2017-03-08 |

#### 1.2 시스템 초기화면 1/3 (http://ycmp.ysu.ac.kr/ysc)

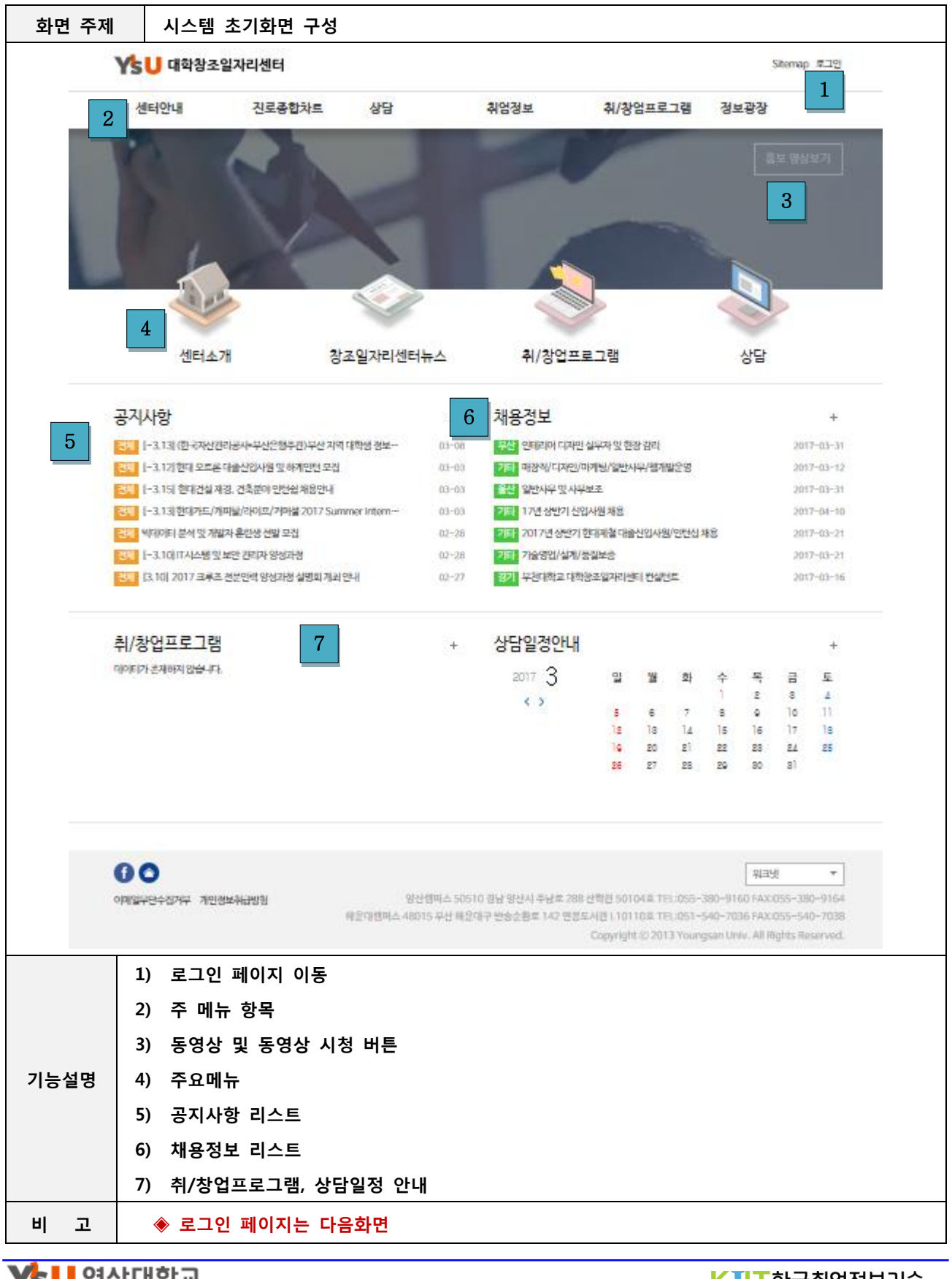

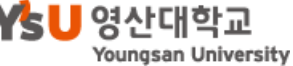

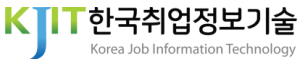

| 시스템명  | 영산대학교 대학창조일자리센터 | 개발업체  | ㈜한국취업정보기술  |
|-------|-----------------|-------|------------|
| 문 서 명 | 일반회원 매뉴얼        | 작 성 일 | 2017-03-08 |

#### 1.2 시스템 초기화면 2/3 (http://ycmp.ysu.ac.kr/ysc)

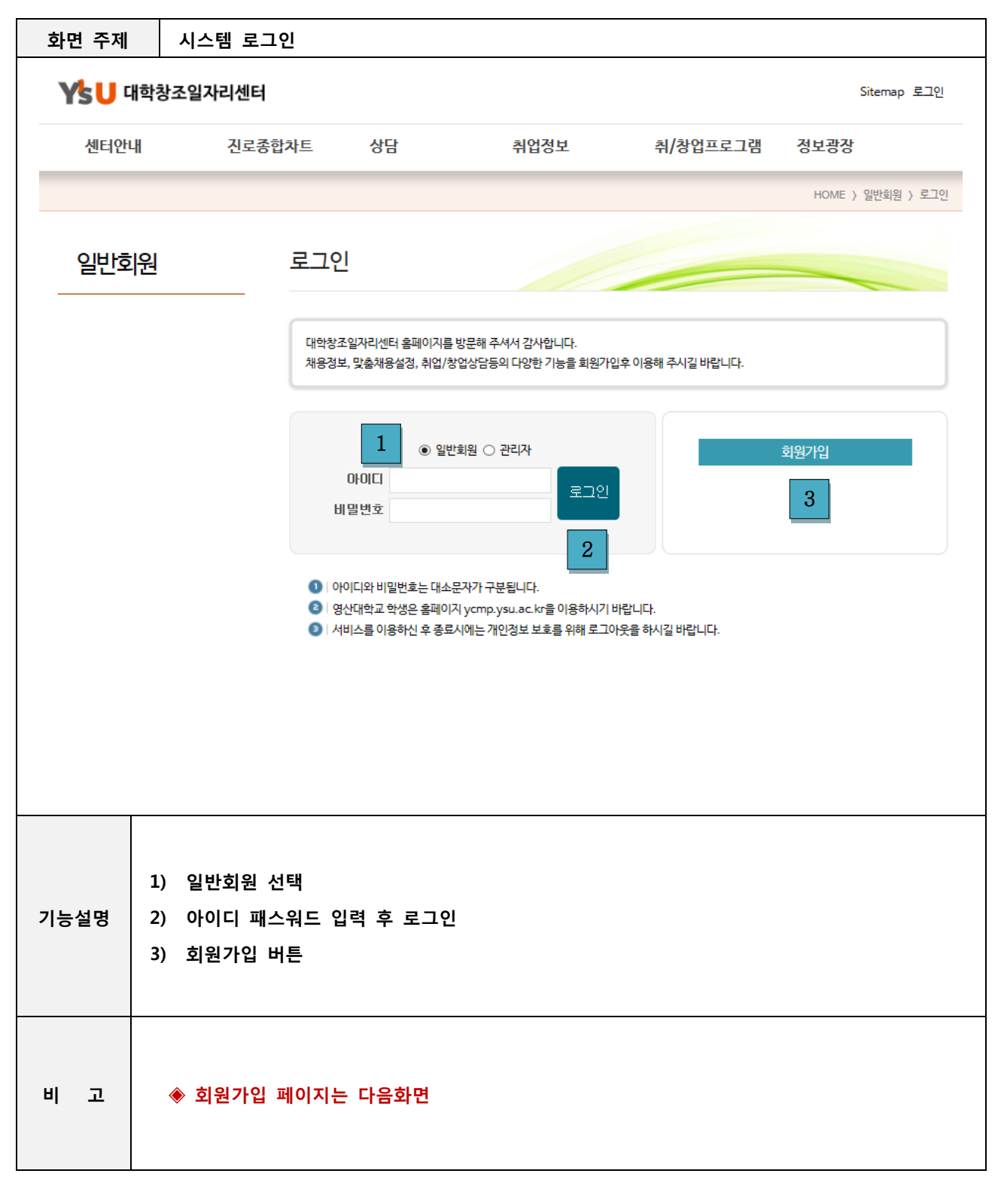

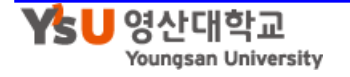

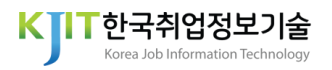

| 시스템명  | 영산대학교 대학창조일자리센터 | 개발업체  | ㈜한국취업정보기술  |
|-------|-----------------|-------|------------|
| 문 서 명 | 일반회원 매뉴얼        | 작 성 일 | 2017-03-08 |

# 1.2 시스템 초기화면 3/3 (http://ycmp.ysu.ac.kr/ysc)

| 화면 주제                                 | 회원                                    | 가입                                                                                                    |               |                   |  |  |  |
|---------------------------------------|---------------------------------------|----------------------------------------------------------------------------------------------------|---------------|-------------------|--|--|--|
| 개인회원등록                                |                                       |                                                                                                    |               |                   |  |  |  |
| - 영산대학교<br>- 가입하신 기                   | 1 대학창조일자리<br>개인정보는 취업                 | 리센터에 오신것을 환영합니다.<br>지원, 진로상담, 취/창업프로그램신청 등의 용도                                                               | 로만 활용하고 있습니다. |                   |  |  |  |
| <sup>성명</sup> * 1                     |                                       |                                                                                                    | 생년월일 *        | ex) '990131'의 6자리 |  |  |  |
| 전화                                    | ·번호                                   |                                                                                                    | 성별≁ 남▼        |                   |  |  |  |
| 핸드                                    | ·폰•                                   | · · · · · · · · · · · · · · · · · · ·                                                                        | E-mail*       |                   |  |  |  |
| CH 8                                  | 박교                                    | 3 대학검색                                                                                                    | 학과            |                   |  |  |  |
| 거족                                    | 주지                                    | 선택 ▼                                                                                                    |               |                   |  |  |  |
| 010                                   | 5 •                                   | 아이디 중복조회                                                                                                    | 다시입력          |                   |  |  |  |
| 비밀                                    | 번호·                                   | 4                                                                                                    |               |                   |  |  |  |
| 비밀번3                                  | 회확인*                                  | 5                                                                                                    |               |                   |  |  |  |
| 비밀한                                   | 호 찿기<br>질문 •                          | 선택하세요 •                                                                                                    |               |                   |  |  |  |
| 비밀번<br>열쇠                             | 호 찿기<br>답변*                           |                                                                                                    |               |                   |  |  |  |
|                                       |                                       | ■ 개인경보활용동의서 ▲                                                                                                |               |                   |  |  |  |
| 개인정:<br>이용제공                          | 보 수십,<br>중동의서                         | [수집하는 개인정보의 항목]<br>영산대학교 대학항조입자리센터는 회원 가입신형 및 회원관리 업무수행 목적으로<br>이래생 같이 회원가입자 및 기업회원 이사당당자의 개인정보를 수진 활용하고자 하며 |               |                   |  |  |  |
| ····································· |                                       |                                                                                                    |               |                   |  |  |  |
|                                       |                                       |                                                                                                    |               | 취소하기 신청하기         |  |  |  |
|                                       | 1) 성명                                 | 병입력                                                                                                    |               |                   |  |  |  |
|                                       | 2) 생년                                 | <sup>1</sup> 월일, 핸드폰, 이메일 입력                                                                                 |               |                   |  |  |  |
| 기느서며                                  | 3) 대학교 선택입력 (대학검색 창)                  |                                                                                                    |               |                   |  |  |  |
| 1520                                  | · · · · · · · · · · · · · · · · · · · |                                                                                                    |               |                   |  |  |  |
| 6) 개인정보 동의 버튼                         |                                       |                                                                                                    |               |                   |  |  |  |
|                                       | 7) 신청하기 버튼                            |                                                                                                    |               |                   |  |  |  |
|                                       |                                       |                                                                                                    |               |                   |  |  |  |
| 비고                                    |                                       |                                                                                                    |               |                   |  |  |  |
|                                       |                                       |                                                                                                    |               |                   |  |  |  |

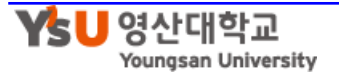

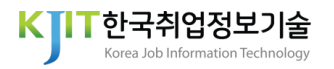

| 시스템명  | 영산대학교 대학창조일자리센터 | 개발업체  | ㈜한국취업정보기술  |
|-------|-----------------|-------|------------|
| 문 서 명 | 일반회원 매뉴얼        | 작 성 일 | 2017-03-08 |

# 2. 센터안내

#### 2.1 센터소개

| 화면 주제  | 센터소개 화면                |                                                                                                    |                            |                             |     |             |
|--------|------------------------|----------------------------------------------------------------------------------------------------|----------------------------|-----------------------------|-----|-------------|
|        |                        |                                                                                                    |                            |                             |     |             |
| 센터언    | 선터소개                   |                                                                                                    |                            |                             |     |             |
| 센터소개 1 |                        | 2<br>대학창조일자리센터 한 곳만 방문하면 대학, 고용노동부, 지자체, 창조경제혁신센터등 부분적으로 흩어져 있던 취ㆍ창업프로그램을 원스<br>톱으로 만날 수 있습니다. 뿐만 아니라 대학청년고용센터, 취업지원관에서 제공하던 이력서 특강, 모의면접, 취업알선 등 기존 취업지원 서<br>비스도 제공받을 수 있습니다. |                            |                             |     |             |
|        |                        | <ul> <li>대상 : 본교 전학년, 졸업생, 타 대학생, 지역 청년 누구나 상담가능</li> <li>지원서비스 : 진로상담, 취업상담, 입사지원서 클리닉, 모의면접, 집단상담, 고용정책연계, 분야별 맞춤특강 등</li> <li>지근 · 친어, 견려기바, 기 인 ㅠ 근 그래</li> </ul>           |                            |                             |     |             |
|        |                        |                                                                                                    | 구분                         | 프로그램(업무)명                   | 대상  | 시기          |
|        |                        |                                                                                                    | ·필수Career Pat<br>h 지정 및 교육 | ㆍ멘토교과 학년별 필수 취업기초 능력과정 지정교육 | 전학년 | 멘토교과<br>수업중 |
|        |                        | 수요자                                                                                                    | · 학생참여중심의                  | ·YCMP경진대회                   | 전학년 | 11월         |
|        |                        | 중심의<br>YCMP지원                                                                                                    | YCMP 실행                    | · 학생의 취업 수요조사               | 전학년 | 수시          |
|        |                        |                                                                                                    |                            |                             |     |             |
| 기능설명   | 1) 센터안내 센<br>2) 센터소개 상 | 터소개 메·<br>네 내용                                                                                                    | ₩                          |                             |     |             |
| 비고     |                        |                                                                                                    |                            |                             |     |             |

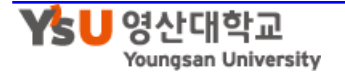

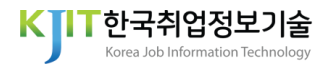

| 시스템명  | 영산대학교 대학창조일자리센터 | 개발업체  | ㈜한국취업정보기술  |
|-------|-----------------|-------|------------|
| 문 서 명 | 일반회원 매뉴얼        | 작 성 일 | 2017-03-08 |

#### 2.2 찾아오시는 길

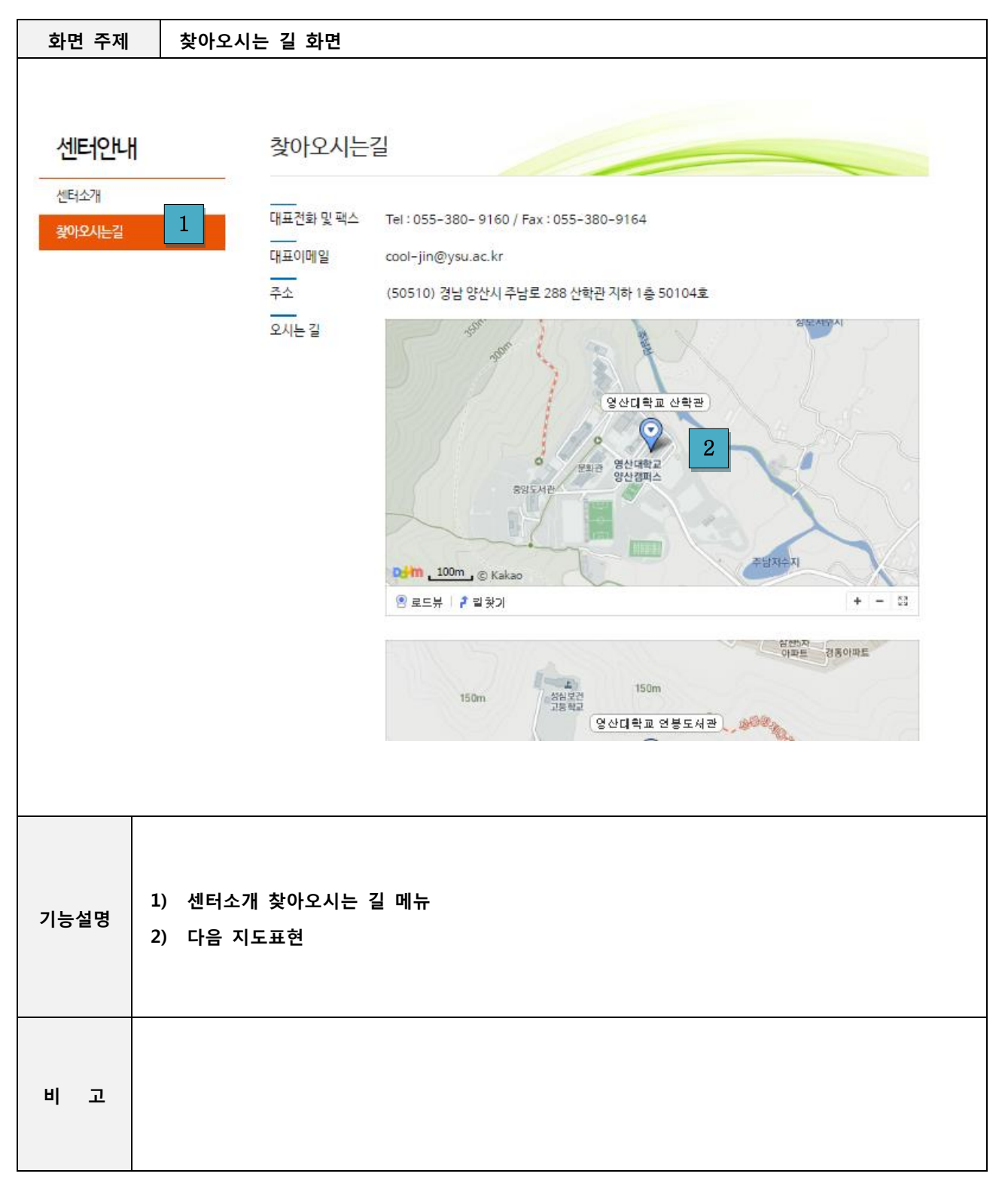

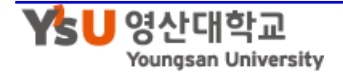

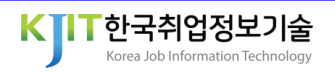

| 시스템명  | 영산대학교 대학창조일자리센터 | 개발업체  | ㈜한국취업정보기술  |
|-------|-----------------|-------|------------|
| 문 서 명 | 일반회원 매뉴얼        | 작 성 일 | 2017-03-08 |

# 3. 진로종합차트

#### 3.1 진로종합차트\_기본정보

| 진로종합차트 기    | 본정보 화면                                                                                                    |                                                                                                    |                                                                                                    |                                                                                                    |
|-------------|----------------------------------------------------------------------------------------------------|----------------------------------------------------------------------------------------------------|----------------------------------------------------------------------------------------------------|----------------------------------------------------------------------------------------------------|
|             |                                                                                                    |                                                                                                    |                                                                                                    |                                                                                                    |
| 조일자리센터      |                                                                                                    |                                                                                                    |                                                                                                    | ★ 닫기                                                                                                    |
|             |                                                                                                    |                                                                                                    |                                                                                                    |                                                                                                    |
| · 학생 및 청년여리 | 버분의 취업활동을 지원하고<br>                                                                                                    | 2 유용한 정보를 제공히                                                                                                    | 하기 위한 공간입니다.                                                                                                    |                                                                                                    |
| • 희망진로      | 2                                                                                                    |                                                                                                    |                                                                                                    |                                                                                                    |
| 희망진로        | 목표기업                                                                                                    | 근무지                                                                                                    | 근무형태                                                                                                    | 직종                                                                                                    |
| 취업          | 대기업                                                                                                    | 서울                                                                                                    | 정규직                                                                                                    | 경영                                                                                                    |
| ◆ 회원정보      | 3                                                                                                    |                                                                                                    |                                                                                                    |                                                                                                    |
| 성명          | 김주성                                                                                                    |                                                                                                    |                                                                                                    |                                                                                                    |
| 아이디         | fpdls52                                                                                                    |                                                                                                    |                                                                                                    |                                                                                                    |
| 전화번호        |                                                                                                    |                                                                                                    |                                                                                                    |                                                                                                    |
| 휴대전화번호      |                                                                                                    |                                                                                                    |                                                                                                    |                                                                                                    |
| 이메일         |                                                                                                    |                                                                                                    |                                                                                                    |                                                                                                    |
| 거주지         | 경기 남양주                                                                                                    |                                                                                                    |                                                                                                    |                                                                                                    |
|             |                                                                                                    |                                                                                                    |                                                                                                    | 4 <sub>정보수정</sub>                                                                                                    |
|             |                                                                                                    |                                                                                                    |                                                                                                    |                                                                                                    |
|             |                                                                                                    |                                                                                                    |                                                                                                    |                                                                                                    |
|             |                                                                                                    |                                                                                                    |                                                                                                    |                                                                                                    |
|             |                                                                                                    |                                                                                                    |                                                                                                    |                                                                                                    |
|             | 진로종합차트 기<br>조일자-네더<br>· 학생 및 청년여<br>· 희망진로<br>· 희망진로<br>· 희망진로<br>· 희망진로<br>· 희망진로<br>· 희망진로<br>· 희망진로<br>· 희망진로<br>· 희망진로<br>· 희망진로<br>· 희망진로<br>· 희망진로<br>· 희망진로<br>· 희망진로<br>· · 학생 및 청년여<br>· · 학생 및 청년여<br>· · · · · · · · · · · · · · · · · · · | 진로종합차트 기본정보 화면         고:         그:         :       :         :       :         :       :         :       :         :       :         :       :         :       :         :       :         :       :         :       :         :       :         :       :         :       :         :       :         :       :         :       :         :       :         :       :         :       :         :       :         :       :         :       :         :       :         :       :         :       :         :       :         :       :         :       :         :       :         :       :         :       :         :       :         :       :         :       :         :       :         :       : | 진로종합차트 기본정보 화면         고일가라센터         · 학생 및 청년여러분의 취업활동을 지원하고 유용한 정보를 제공적         · 희망진로       2         · 희망진로       2         · 희망진로       2         · 희망진로       2         · 희망진로       2         · 희망진로       2         · 희망진로       2         · 희망진로       2         · 희망진로       2         · 희망진로       3         · · · · · · · · · · · · · · · · · · · | · 한성 및 청년여러분의 취업활동을 지원하고 유용한 정보를 제공하기 위한 공간입니다.         • 한성 및 청년여러분의 취업활동을 지원하고 유용한 정보를 제공하기 위한 공간입니다.         • 희망진로       2         · 희망진로       2         · 희망진로       2         · 희망진로       3         · 희망진보       3         · 희원정보       3         · 희원정보       3         · 희원정보       3         · · · · · · · · · · · · · · · · · · · |

|      | 1) 진로종합차트 회원 메뉴                     |
|------|-------------------------------------|
| 기능설명 | 2) 회원의 희망진로 표현 (입력은 취업희망정보 메뉴에서 작성) |
|      | 3) 회원가입 시 작성한 회원 정보                 |
|      | 4) 정보수정 버튼                          |
| 비고   | ◈ 회원정보수정 화면은 다음 페이지.                |
|      |                                     |

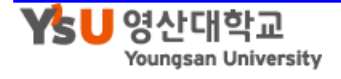

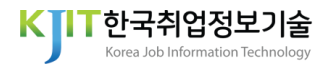

| 시스템명  | 영산대학교 대학창조일자리센터 | 개발업체  | ㈜한국취업정보기술  |
|-------|-----------------|-------|------------|
| 문 서 명 | 일반회원 매뉴얼        | 작 성 일 | 2017-03-08 |

# 3.1 진로종합차트\_기본정보

| 화면 주제             | 진로종합차트 기본정보 수정화면            |         |                   |  |  |  |  |
|-------------------|-----------------------------|---------|-------------------|--|--|--|--|
| ◆ 정보수정            |                             |         |                   |  |  |  |  |
| • 비밀번호 수정·        | 은 비밀번호를 변경하고자 할때만 입력하시면 됩니다 | ł       |                   |  |  |  |  |
| 성명*               | 김주성                         | 생년월일*   | ex) '990131'의 6자리 |  |  |  |  |
| 전화번호              |                             | 성별*     | 남 <b>v</b>        |  |  |  |  |
| 핸드폰*              |                             | E-mail* |                   |  |  |  |  |
| 대학교               | 영산대학교_본교 대학검색               | 학과      |                   |  |  |  |  |
| 거주지               | 경기 🔻 남양주                    |         |                   |  |  |  |  |
| 아이디               | fpdls52                     |         |                   |  |  |  |  |
| 비밀번호              |                             |         |                   |  |  |  |  |
| 비밀번호 확인           | 1                           |         |                   |  |  |  |  |
| 비밀번호 찾겨<br>열쇠질문*  | Ⅰ 나의 출생지는? ▼                |         |                   |  |  |  |  |
| 비밀번호 찾겨<br>열쇠 답변* | 남양주                         |         |                   |  |  |  |  |
| 뒤로가기 2            |                             |         | 3 수정하기            |  |  |  |  |

| 기능설명 | <ol> <li>회원정보 수정</li> <li>뒤로가기 버튼</li> <li>수정하기 버튼</li> </ol> |
|------|---------------------------------------------------------------|
| 비고   |                                                               |

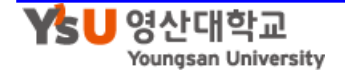

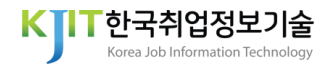

| 시스템명  | 영산대학교 대학창조일자리센터 | 개발업체  | ㈜한국취업정보기술  |
|-------|-----------------|-------|------------|
| 문 서 명 | 일반회원 매뉴얼        | 작 성 일 | 2017-03-08 |

# 3.1 진로종합차트\_상담현황

| 하면 주제            | 취업상담               | 담현황      | 화면                                    |               |          |                     |                   |               |
|------------------|--------------------|----------|---------------------------------------|---------------|----------|---------------------|-------------------|---------------|
| Ysu              | 대학창조일자             | 사리센터     |                                       |               |          |                     |                   | × 닫기          |
| 김주성<br>일         | ( fpdls52 )<br>반회원 |          | 1                                     | 취업/창업상        | 람        |                     | 온라인상담             |               |
| 기본정보             |                    | . 7401   | ····································· | 에 muəl 비고기 사리 | 1은 의치이크  | 친구 이수니데             |                   |               |
| · 기본정보<br>· 상당형확 |                    | · 대학     | 8포포포 8 몸*<br>창조일자리센터                  | 에서 주관하는 취     | 업상담 및 창업 | 이고 ᆻ입니니<br>법상담 등의 내 | 용입니다.             |               |
| 취업희망정            | <u>;</u> 보         | 번호       | 요청일자                                  | 답변일자          | 구분       | 교수                  | 주제                | 진행상태          |
| 이력서/자7           | 기소개서               | 2        | 2017-03-08                            |               | 취업상담     | 관리자                 | 김주성 학생의 상담신청 입니다. | 수정 삭제         |
| 개인파일자            | h료실                | 1        | 2017-03-08                            | 2017-03-08    | 취업상담     | 관리자                 | 김주성 학생의 상담신청 입니다. | <u>4</u> 상담완료 |
| MY-PAGE          |                    | 취업상담     | 요청하러 가기                               |               |          |                     | 5                 |               |
|                  |                    |          | 2                                     |               |          |                     |                   |               |
|                  | 장담                 | 보기       |                                       |               |          |                     |                   | _             |
|                  | 싱                  | 남(답변)자   | 관리자                                   |               |          | 상담구분                | 코드1               |               |
|                  | 첨비                 | 부파일(요청   | )                                     |               |          |                     |                   |               |
|                  |                    | 상담주제     | 김주성 헉                                 | 생의 상담신청 입     | 니다.      |                     |                   |               |
|                  |                    |          |                                       |               |          |                     |                   |               |
|                  |                    | 3        |                                       |               |          |                     |                   |               |
|                  |                    | <b>B</b> | 상담신청                                  | 2차            |          |                     |                   |               |
|                  |                    |          |                                       |               |          |                     |                   |               |
|                  |                    |          |                                       |               |          |                     |                   |               |
|                  |                    | 상담일      |                                       |               |          | 처리상태                | 답변대기중             |               |
|                  |                    |          |                                       |               |          |                     |                   |               |
|                  |                    |          |                                       |               |          |                     |                   |               |
|                  |                    | 답변내용     |                                       |               |          |                     |                   |               |
|                  |                    |          |                                       |               |          |                     |                   |               |
|                  |                    |          |                                       |               |          |                     |                   |               |
|                  | 첨비                 | 부파일(답변   | )                                     |               |          |                     |                   |               |

| 기능설명 | <ol> <li>취업상담 현황 구분</li> <li>취업상담 신청 버튼 (취업상담 신청페이지 이동)</li> <li>주제 클릭 시 상담한 내역 및 신청내역 상세화면 확인</li> <li>수정 및 삭제 버튼</li> </ol> |
|------|----------------------------------------------------------------------------------------------------|
| 비고   |                                                                                                    |
|      |                                                                                                    |

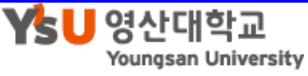

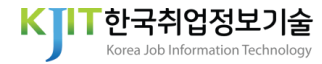

| 시스템명  | 영산대학교 대학창조일자리센터 | 개발업체  | ㈜한국취업정보기술  |
|-------|-----------------|-------|------------|
| 문 서 명 | 일반회원 매뉴얼        | 작 성 일 | 2017-03-08 |

# 3.1 진로종합차트\_상담현황

| 화면 주제      | 온라인상담현홍                          | 상 화면                       |         |                    |        |
|------------|----------------------------------|----------------------------|---------|--------------------|--------|
|            | 취업/:                             | 창업상담                       |         | 1 온라인상담            |        |
| ·개인<br>·온라 | 정보보호 방침에 따라 비공<br>인을 통해 상담을 주고받은 | 3개 상담을 원칙으로 하고<br>2 내용입니다. | 있습니다.   |                    |        |
| 번호         | 요청일자 답변일                         | !자 구분                      | 교수      | 주제                 | 진행상태   |
| 1<br>온라인성  | 2<br>3-08<br>남남요청하러 가기           | 취업상담                       | 김주성님이 원 | 은라인사다음 신청합니다.<br>3 | 4 상담신청 |
|            | 상담보기                             |                            |         |                    | 닫기     |
|            | 상담(답변)자                          | 관리자                        | 상담구분    |                    |        |
|            | 첨부파일(요청)                         |                            |         |                    |        |
|            | 상담주제                             | 김주성님이 온라인상담을               | 신청합니다.  |                    |        |
|            | <mark>3</mark><br>상담내용           | 온라인상담신청                    |         |                    |        |
|            | 상담일                              | 2017-03-08                 | 처리상태    | 상담완료               |        |
|            | 답변내용                             | 상담답변                       |         |                    |        |

| 기능설명 | <ol> <li>2라인상담 현황 구분</li> <li>2) 온라인상담 신청 버튼 (취업상담 신청페이지 이동)</li> <li>3) 주제 클릭 시 상담한 내역 및 신청내역 상세화면 확인</li> <li>4) 상담신청, 상담완료 구분</li> </ol> |
|------|----------------------------------------------------------------------------------------------------|
| 비고   |                                                                                                    |

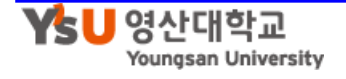

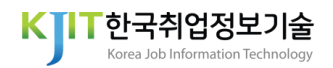

| 시스템명  | 영산대학교 대학창조일자리센터 | 개발업체  | ㈜한국취업정보기술  |
|-------|-----------------|-------|------------|
| 문 서 명 | 일반회원 매뉴얼        | 작 성 일 | 2017-03-08 |

# 3.2 취업희망정보

| 화면 주제      | 취업희망정                  | 성보 입력화면                                                                                            |  |
|------------|------------------------|----------------------------------------------------------------------------------------------------|--|
|            |                        |                                                                                                    |  |
| V          |                        | 리센터 > 다기                                                                                           |  |
|            |                        |                                                                                                    |  |
| 김          | 주성 ( fpdls52 )<br>일반회원 | · 취업목표를 입력해주시면 설정된 정보를 바탕으로 "맞춤채용정보, 기업체 추천 등" 여러분에게 맞는 정보를 제공합니다.<br>· 성공 취업을 위해 반드시 입력해주시기 바랍니다. |  |
| 기본정        | 점보                     | ◆ 희망진로                                                                                             |  |
| 취업호        | 희망정보                   | * 회망진로 취업 ◎ 진학 ◎ 창업 ◎ 기타                                                                           |  |
| · 희망진택     | 로                      | 기업종류 대기업 🔻                                                                                         |  |
| 개이피        | 지/작기오개지<br>마인자료신       | 목표기업 lg디스플레이 2                                                                                     |  |
| MY-P       | PAGE                   |                                                                                                    |  |
|            |                        | 근무형태 정규직 ▼                                                                                         |  |
|            |                        | <u>यङ</u> ३७ <b>4</b>                                                                              |  |
|            |                        | 5                                                                                                  |  |
|            |                        |                                                                                                    |  |
|            |                        |                                                                                                    |  |
|            |                        |                                                                                                    |  |
| <u>ه</u> ا | 희망진로                   |                                                                                                    |  |
|            | * 희망진로                 | _ 취업 . 진학 _ 창업 _ 기타                                                                                |  |
|            | 세부 내용                  | 1                                                                                                  |  |
|            |                        |                                                                                                    |  |
|            |                        |                                                                                                    |  |
|            |                        |                                                                                                    |  |
|            |                        |                                                                                                    |  |

| 기능설명 | <ol> <li>희망진로 선택 (진학 및 창업, 기타 선택 시 세부내용만 입력)</li> <li>기업종류 및 목표기업 입력</li> <li>근무지. 근무형태 입력</li> <li>직종입력</li> <li>등록/수정 버튼</li> </ol> |
|------|----------------------------------------------------------------------------------------------------|
| 비고   |                                                                                                    |

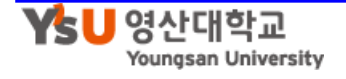

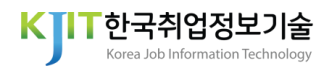

| 시스템명  | 영산대학교 대학창조일자리센터 | 개발업체  | ㈜한국취업정보기술  |
|-------|-----------------|-------|------------|
| 문 서 명 | 일반회원 매뉴얼        | 작 성 일 | 2017-03-08 |

# 3.3 이력서

| 화면 주제                                  | 이력서   | 관리화면 및 등록화                                                                                  | ·면                                              |                                     |                  |         |                                |
|----------------------------------------|-------|---------------------------------------------------------------------------------------------|-------------------------------------------------|-------------------------------------|------------------|---------|--------------------------------|
|                                        |       |                                                                                             |                                                 |                                     |                  |         |                                |
| <b>YsU</b> 대학                          | 창조일자리 | 센터                                                                                          |                                                 |                                     |                  |         | × 닫기                           |
| 김주성 ( fpdls5<br>일반회원<br>기본정보<br>취업희망정보 | 52)   | 이력서관리<br>1<br>• 자신의 이력서/자기소개서 파일<br>• 이력서/자기소개서를 등록 후 대<br>• <mark>주의</mark> 이력서/자기소개서 파일 등 | 을 관리할 수 있는 공간<br>표[선택]이 가능합니다<br>등록시 "주민등록번호, C | 자기소개서<br>입니다.<br>려권번호" 등 개인식별 정보에 대 | 자기소<br>해서는 작성 금지 | ≿개서 모범시 | ŀðI                            |
| 이력서/자기소개서                              | •     | 이력서/자기소개서                                                                                   |                                                 |                                     |                  |         |                                |
| 개인파일자료실                                | (     | 번호                                                                                          | 제목                                              |                                     | 대표               | 파일      | 등록일                            |
| MY-PAGE                                |       |                                                                                             | 2                                               | No Data                             |                  | 3       | इ <mark>द्र</mark> कंग] ( ধ্বা |
|                                        |       |                                                                                             |                                                 |                                     |                  |         | NOR.                           |
|                                        | ਕ 4   | 이력서 파일1                                                                                     |                                                 |                                     |                  |         |                                |
|                                        | 내용    | 나의 첫번째 이력세                                                                                  |                                                 |                                     |                  |         | 2                              |
|                                        | 첨부파일  | 파일첨부                                                                                        |                                                 |                                     |                  |         |                                |
|                                        |       |                                                                                             |                                                 |                                     | 5 55             | /수정 목록  |                                |

| 기능설명 | <ol> <li>이력서 관리 메뉴</li> <li>등록된 이력서 리스트</li> <li>이력서 등록버튼</li> <li>이력서 제목 및 내용입력</li> <li>등록/수정 버튼</li> </ol> |
|------|----------------------------------------------------------------------------------------------------|
| 비고   |                                                                                                    |

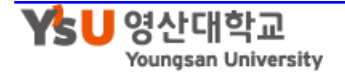

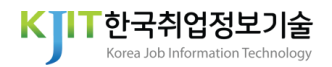

| 시스템명  | 영산대학교 대학창조일자리센터 | 개발업체  | ㈜한국취업정보기술  |
|-------|-----------------|-------|------------|
| 문 서 명 | 일반회원 매뉴얼        | 작 성 일 | 2017-03-08 |

# 3.4 자기소개서

| 김주성 ( fpdls52 )<br>일반회원 | · 본인의 자기소개서를 작성해 주세요.                                                        |                            |       |
|-------------------------|------------------------------------------------------------------------------|----------------------------|-------|
| 기보전보                    | • 자기소개서 작성                                                                   |                            |       |
| 취업희망정보                  | 주제별자기소개서 1                                                                   | 간략 자기소개서                   | 자율 양식 |
| 이력서/자기소개서<br>개인파일자료실    | (1) 나의 성장배경<br>(2) 나의 성격은?<br>(3) 관심분야 및 희망업무                                | (1) 주제<br>(2) 주제<br>(3) 주제 | 자율양식  |
| MY-PAGE                 | (4) 입사후 포부<br>(5) 특기 및 걸려사항<br>@                                             | •                          | •     |
|                         | 성장배경<br>(2) 나의 성격은?<br>성격<br>(3) 관심분야 및 희망업무<br>관심분야<br>(4) 입사후 포부<br>입사후 포부 |                            | 3     |

| 기능설명 | 1) 자기소개서 주제별, 간략, 자율약식 선택 작성<br>2) 자기소개서 내용 입력<br>3) 등록/수정 버튼 |
|------|---------------------------------------------------------------|
| 비고   |                                                               |

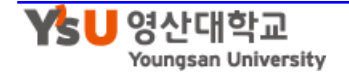

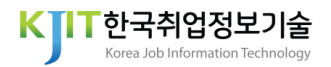

| 시스템명  | 영산대학교 대학창조일자리센터 | 개발업체  | ㈜한국취업정보기술  |
|-------|-----------------|-------|------------|
| 문 서 명 | 일반회원 매뉴얼        | 작 성 일 | 2017-03-08 |

# 3.5 개인파일 자료실

| 1 . 1  | 개인                                     | <u> </u> 파일 자료실 회                                                           | ·면                       |   |   |      |            |
|--------|----------------------------------------|-----------------------------------------------------------------------------|--------------------------|---|---|------|------------|
| - 개이피  | 년 가르신 이                                | ILF                                                                         |                          |   |   |      |            |
| - 개인 포 | I 트 지 프 프 미<br>프트폴리오, 입                | <br>사지원 활동에 따른 파일                                                           | 등을 관리 합니다.               |   |   |      |            |
| 개인파    | 일관리                                    |                                                                             |                          |   |   |      |            |
| _ 번    | ō                                      | 1                                                                           | 제                        | 목 |   | 첨부파일 | 등록일        |
| 1      | l 개인파일                                 |                                                                             |                          |   | 2 |      | 2017-03-08 |
|        |                                        |                                                                             |                          |   |   | 3    | 등록하기 삭겨    |
|        |                                        |                                                                             |                          |   |   |      |            |
|        |                                        |                                                                             |                          |   |   |      |            |
|        |                                        |                                                                             |                          |   |   |      |            |
| -      | 개인파일 자료 <sup>,</sup><br>개인 포트폴리.       | 실 입니다.<br>오, 입사지원 활동에 따른 피                                                  | 바일 <del>등을</del> 관리 합니다. |   |   |      |            |
| -      | 개인파일 자료 <sup>4</sup><br>개인 포트폴리:<br>제모 | 실 입니다.<br>오, 입사지원 활동에 따른 피<br>개이파일 1                                        | 가일 <del>등을</del> 관리 합니다. |   |   |      |            |
| 2      | 개인파일 자료·<br>개인 포트폴리:<br><b>제목</b>      | 실 입니다.<br>오, 입사지원 활동에 따른 피<br>개인파일1<br>개인파일자료 실                             | 가일 등을 관리 합니다.<br>4       |   |   |      |            |
| -      | 개인파일 자료<br>개인 포트플리.<br><b>제목</b>       | 실 입니다.<br>오, 입사지원 활동에 따른 피<br>개인파일1<br>개인파일자료실                              | 가일 등을 관리 합니다.            |   |   |      | ^          |
| 2      | 개인파일 자료<br>개인 포트플리<br>제목               | 실 입니다.<br>오, 입사지원 활동에 따른 피<br>개인파일1<br>개인파일자료 실                             | 1일 등을 관리 합니다.<br>4       |   |   |      | ^          |
| -      | 개인파일 자료<br>개인 포트플리<br>제목<br>내용         | 실 입니다.<br>오, 입사지원 활동에 따른 피<br>개인파일1<br>개인파일자료 실                             | 1일 등을 관리 합니다.<br>4       |   |   |      |            |
| -      | 개인파일 자료.<br>개인 포트플리.<br>제목<br>내용       | 실 입니다.<br>오, 임사지원 활동에 따른 피<br>개인파일1<br>개인파일자료실                              | 1일 등을 관리 합니다.<br>4       |   |   |      |            |
| -      | 개인파일 자료<br>개인 포트플리<br>제목<br>내용         | 실 입니다.<br>오, 임사지원 활동에 따른 피<br>개인파일1<br>개인파일자료실                              | 1일 등을 관리 합니다.<br>4       |   |   |      |            |
| -      | 개인파일 자료<br>개인 포트플리<br>제목<br>내용<br>침부파일 | 실 입니다.<br>2, 임사지원 활동에 따른 피<br>개인파일1<br>개인파일자료실<br>대일정부<br>(4) Desert. jpg x | 1일 등을 관리 합니다.<br>4       |   |   |      | 5          |

| 기능설명 | <ol> <li>개인파일 등록 리스트</li> <li>첨부파일 다운</li> <li>개인파일 자료 등록하기 버튼</li> <li>개인파일자료 입력 창 (제목 및 내용 입력)</li> <li>등록하기 버튼</li> </ol> |
|------|----------------------------------------------------------------------------------------------------|
| 비고   |                                                                                                    |

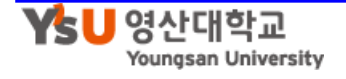

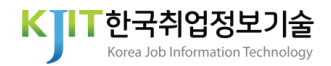

| 시스템명  | 영산대학교 대학창조일자리센터 | 개발업체  | ㈜한국취업정보기술  |
|-------|-----------------|-------|------------|
| 문 서 명 | 일반회원 매뉴얼        | 작 성 일 | 2017-03-08 |

# 3.6 MY-PAGE\_채용지원

| 화면                  | 주제            | 채용지원 곤                                | 난리화면                      |                                        |                            |                  |      |
|---------------------|---------------|---------------------------------------|---------------------------|----------------------------------------|----------------------------|------------------|------|
| · 자산<br>· 본 :       | 신이 지원<br>채용신청 | 1 채용<br>실(상담) 신청한 기업:<br>성 현황은 실제 지원고 | ·지원<br>제 현황 입니다<br>는 무관하며 | <sup>ਮ</sup> .<br>실제 입사지원시 해당 기업(기관) 7 | 취업/창업 3<br>1원절차에 따라 직접 신청ㅎ | 프로그램<br>하셔야 합니다. |      |
| <ul> <li></li></ul> | 지원 리          | 리스트                                   |                           |                                        |                            |                  |      |
|                     | 번호            | 기업명                                   | ;<br>                     | 채용공고                                   |                            | 접수일시             | 상태   |
|                     | 1             | (주)애나가                                | 2                         | 인테리어 디자인 실무자 및 현장                      | 감리                         | 2017.03.08 17: 3 | 지원희망 |
|                     |               |                                       |                           | 1                                      |                            | 4                | 지원취소 |

| 기능설명 | <ol> <li>채용지원 관리 구분</li> <li>채용공고 클릭 시 채용공고 상세화면 표현</li> <li>지원상태 표현 (신청, 인증)</li> <li>지원취소 버튼 (인증상태면 지원취소가 안됩니다)</li> </ol> |
|------|----------------------------------------------------------------------------------------------------|
| 비고   | ◈ 대학창조일자리센터 추천 채용공고의 경우 지원신청을 할 수 있습니다.                                                                                      |

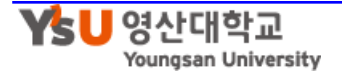

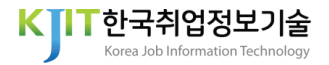

| 시스템명  | 영산대학교 대학창조일자리센터 | 개발업체  | ㈜한국취업정보기술  |
|-------|-----------------|-------|------------|
| 문 서 명 | 일반회원 매뉴얼        | 작 성 일 | 2017-03-08 |

# 3.6 MY-PAGE\_취업/창업프로그램

| 화면 주         | 두제              | 채용지원 괸                  | ·리화면                                          |                  |                 |                 |
|--------------|-----------------|-------------------------|-----------------------------------------------|------------------|-----------------|-----------------|
|              |                 |                         |                                               |                  | 1               |                 |
|              |                 | 채용                      | 지원                                            | Ā                | 이업/창업 프로그램      |                 |
| · 대학<br>• 온라 | ·창조일자<br>·인을 통한 | 리센터에서 주관하<br>한 프로그램 신청은 | 는 프로그램에 대한 신청 및 참여 내<br>상단 주 메뉴 "취업/창업 프로그램"을 | 용입니다.<br>안이용하세요. |                 |                 |
| ◆ 취업/        | 창업 프            | 로그램 현황                  |                                               |                  |                 |                 |
|              | 번호              | 구분                      | 2 <sup><b></b></sup>                          | 그램명              | 접수일시            | 3 <sub>상태</sub> |
|              | 1               | 취업                      | 테스트 취업프로그램입니다.                                |                  | 2017.03.08 17:1 | 5 참여신청          |
|              |                 |                         | 1                                             |                  |                 | 4<br>신청취소       |

| 기능설명 | <ol> <li>취업/창업프로그램 구분</li> <li>프로그램 명 클릭 시 취/창업프로그램 세부화면 연동</li> <li>지원상태 표현 (신청, 인증, 참여, 미참여)</li> <li>신청취소 버튼</li> </ol> |
|------|----------------------------------------------------------------------------------------------------|
| 비고   | ◈ 취업 및 창업프로그램의 경우 프로그램 지원신청을 할 수 있습니다.                                                                                     |

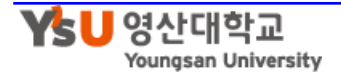

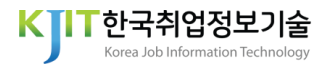

| 시스템명  | 영산대학교 대학창조일자리센터 | 개발업체  | ㈜한국취업정보기술  |
|-------|-----------------|-------|------------|
| 문 서 명 | 일반회원 매뉴얼        | 작 성 일 | 2017-03-08 |

#### 4. 상담

#### 4.1 상담일정안내

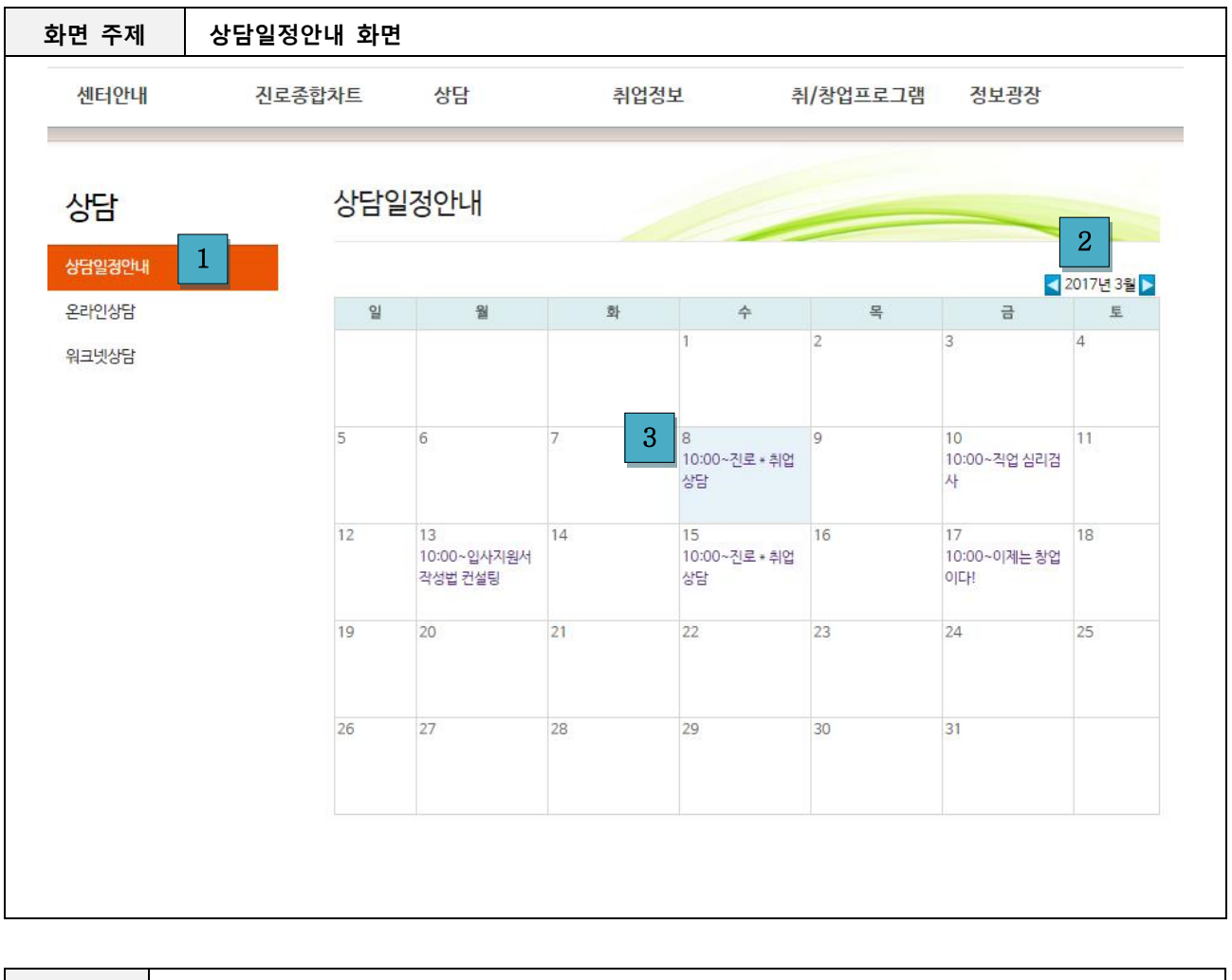

|      | 1) 상담메뉴의 상담일정안내       |
|------|-----------------------|
| 기능설명 | 2) 상담스케줄 선택 (월별 이동)   |
|      | 3) 스케줄 클릭 시 상담신청화면 연동 |
| 비고   | ◈ 상담신청화면은 다음페이지       |

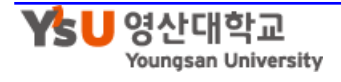

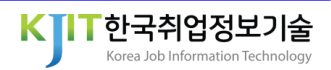

| 시스템명  | 영산대학교 대학창조일자리센터 | 개발업체  | ㈜한국취업정보기술  |
|-------|-----------------|-------|------------|
| 문 서 명 | 일반회원 매뉴얼        | 작 성 일 | 2017-03-08 |

# 4.1 상담일정안내

| 화 | 면 주제 | 상담신청화면              |
|---|------|---------------------|
|   |      |                     |
|   |      |                     |
| 입 | 사지원서 | 작성법 컨설팅 상세보기        |
|   | 시간   | 10시 00분 ~ 12시 00분   |
|   | 종류   | 주제                  |
| 2 | 제목   | 입사지원서 작성법 컨설팅       |
| 2 |      | - 이력서 및 자기소개서 작성 특강 |
|   | 내용   | - 작성 서류 개별 클리닉      |
| 1 | 파악청부 |                     |
|   | 1201 |                     |
|   |      | 3 상담신청              |
|   |      |                     |
|   |      |                     |
|   |      |                     |
|   |      |                     |
|   |      |                     |
|   |      |                     |
|   |      |                     |

| 기능설명 | 1) 시간 및 인원 표현 (0/10:10명인원에 0명신청상태입니다.)<br>2) 상담 제목 및 내용<br>3) 상담신청 버튼 |
|------|-----------------------------------------------------------------------|
| 비고   | ◈ 상담신청 시 진로종합차트 MY-PAGE 취업/창업 상담현황에 내용이 표현됩니다.                        |

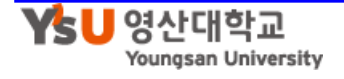

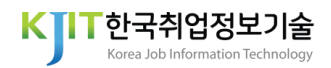

| 시스템명  | 영산대학교 대학창조일자리센터 | 개발업체  | ㈜한국취업정보기술  |
|-------|-----------------|-------|------------|
| 문 서 명 | 일반회원 매뉴얼        | 작 성 일 | 2017-03-08 |

#### 4.2 온라인상담

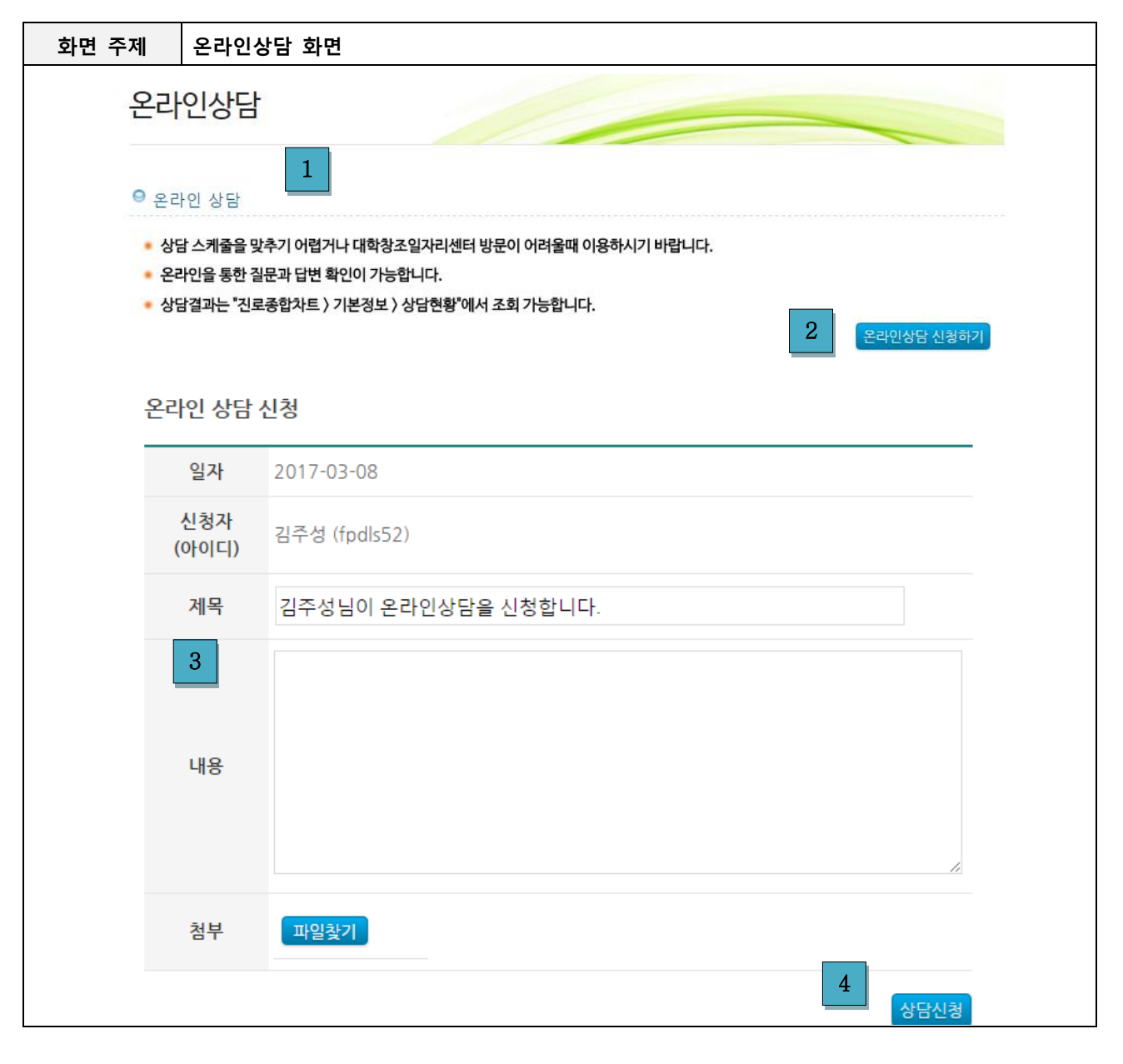

| 기능설명 | <ol> <li>온라인상담 안내문구</li> <li>온라인상담 신청버튼</li> <li>온라인상담 신청화면 (제목 및 내용 입력)</li> <li>상담신청 버튼</li> </ol> |
|------|----------------------------------------------------------------------------------------------------|
| 비 고  | ◈ 상담신청 시 진로종합차트 MY-PAGE 온라인상담현황에 내용이 표현됩니다.                                                          |

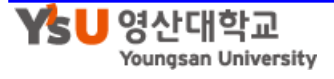

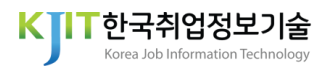

| 시스템명  | 영산대학교 대학창조일자리센터 | 개발업체  | ㈜한국취업정보기술  |
|-------|-----------------|-------|------------|
| 문 서 명 | 일반회원 매뉴얼        | 작 성 일 | 2017-03-08 |

#### 4.3 워크넷상담

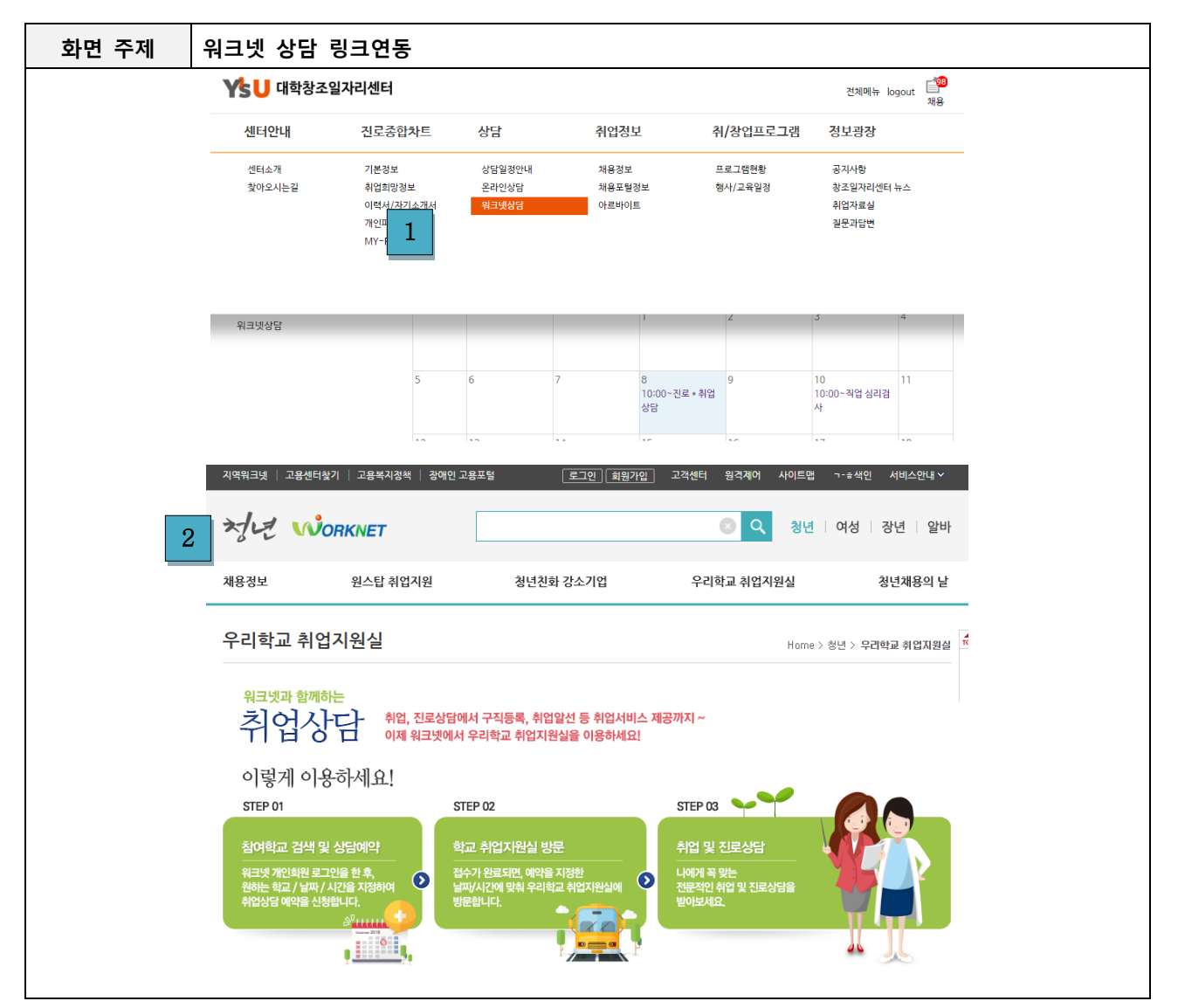

| 기능설명 | 1) 워크넷상담 메뉴<br>2) 클릭 시 워크넷 상담 이동 |
|------|----------------------------------|
| 비고   |                                  |

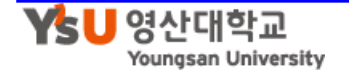

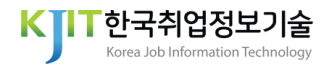

| 시스템명 | 스템명 영산대학교 대학창조일자리센터 |       | ㈜한국취업정보기술  |
|------|---------------------|-------|------------|
| 문서명  | 일반회원 매뉴얼            | 작 성 일 | 2017-03-08 |

#### 5. 취업정보

#### 5.1 채용정보\_전체채용정보

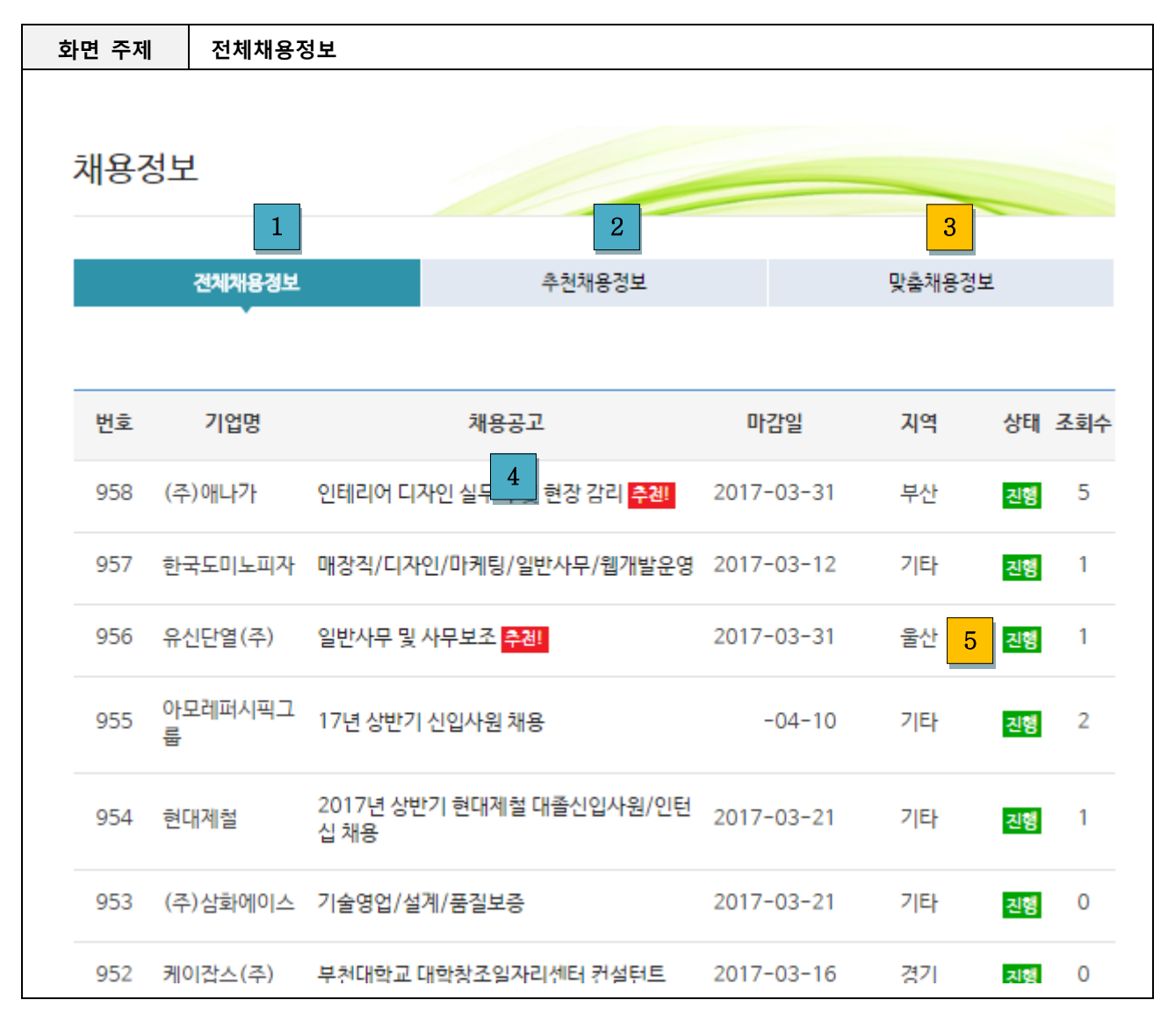

|      | 1) 채용공고 구분 (전체채용공고, 추천채용공고, 맞춤채용공고)            |
|------|------------------------------------------------|
|      | 2) 추천채용공고 (대학창조일자리센터 추천 채용공고로 채용지원신청이 가능)      |
| 기능설명 | 3) 맞춤채용공고 (진로종합차트에서 취업희망정보 입력한 내용에 맞는 채용공고 표현) |
|      | 4) 채용공고 클릭 시 채용공고 상세화면 연동                      |
|      | 5) 진행, 마감 상태 표현                                |
| 비고   | ◈ 채용공고 상세화면은 다음페이지                             |

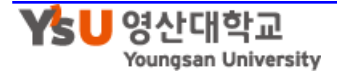

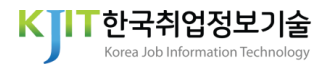

| 시스템명  | 영산대학교 대학창조일자리센터 | 개발업체  | ㈜한국취업정보기술  |
|-------|-----------------|-------|------------|
| 문 서 명 | 일반회원 매뉴얼        | 작 성 일 | 2017-03-08 |

# 5.1 채용정보\_전체채용정보

| 화면 주제      | 채용정보 성        | 상세화면                                             |   |
|------------|---------------|--------------------------------------------------|---|
| ☆ 영산대      | 배학교 대학창조      | 5일자리센터 - Chrome 모 프 프                            | x |
| (i) ycm    | p.ysu.ac.kr/j | /sc/user/recruit/view.jsp?Idx=1637               |   |
|            | 모집분야          | 업무보조                                             | • |
|            | 직무내용          | 프로젝트 업무보조 및 관리                                   |   |
| 1          | 격요건           | 토익 600점 이상, 평점 3.5이상, 회계 관련 자격증 우대               |   |
|            | 채용인원          | 남 ( )명, 여 ( 1 )명/ 성별무관 ( )명                      |   |
|            | 채용형태          | ■정규직 □계약직(기간: )□인턴(기간: )                         |   |
| <b>⊛</b> 군 | 무조건           |                                                  |   |
|            | 급여            | (■연봉 □월급) 3,000 만원 / 상여금 0% (본봉 □포함/□미포함)        |   |
|            | 복리후생          | 4대보험, 중식제공(또는 중심빈 지원), 교육비 지원, 자녀학자금 지원          |   |
|            | 근무시간          | 근무시간 : 09:00 ~ 18:00 / 근무요일 : 월 ~ 금              |   |
| -          | 근무예정지         | 본사(부산 해운대구 APEC로 17, <u>세텀리더스마크</u> 4302호)       |   |
| <u>ج</u>   | 원방법           |                                                  |   |
|            | 제출서류          | 이력서, 자기소개서, 성적증명서, 졸업(예정)증명서, 기타(어학 성적<br>증명서 등) |   |
|            | 접수방법          | 대학창조일자리셴터 (virus00@ysu.ac.kr)                    |   |
|            | 접수마감          | 채용 시 마감                                          |   |
|            | 전형방법          | 서류, 면접(서류 전형 통과자에 대하여 면접 예정)                     |   |
|            |               |                                                  |   |
| 첨부         | 부파일           |                                                  |   |
|            |               | 2 지원희망                                           | × |

| 기능설명 | 1) 채용공고 세부 내용<br>2) 지원희망 버튼                     |
|------|-------------------------------------------------|
| 비고   | ◈ 채용정보 지원희망 시 진로종합차트 MY-PAGE 채용지원에 지원현황이 표현됩니다. |

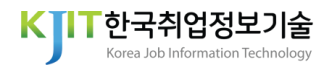

| 시스템명  | 영산대학교 대학창조일자리센터 | 개발업체  | ㈜한국취업정보기술  |
|-------|-----------------|-------|------------|
| 문 서 명 | 일반회원 매뉴얼        | 작 성 일 | 2017-03-08 |

#### 5.2 채용포털정보

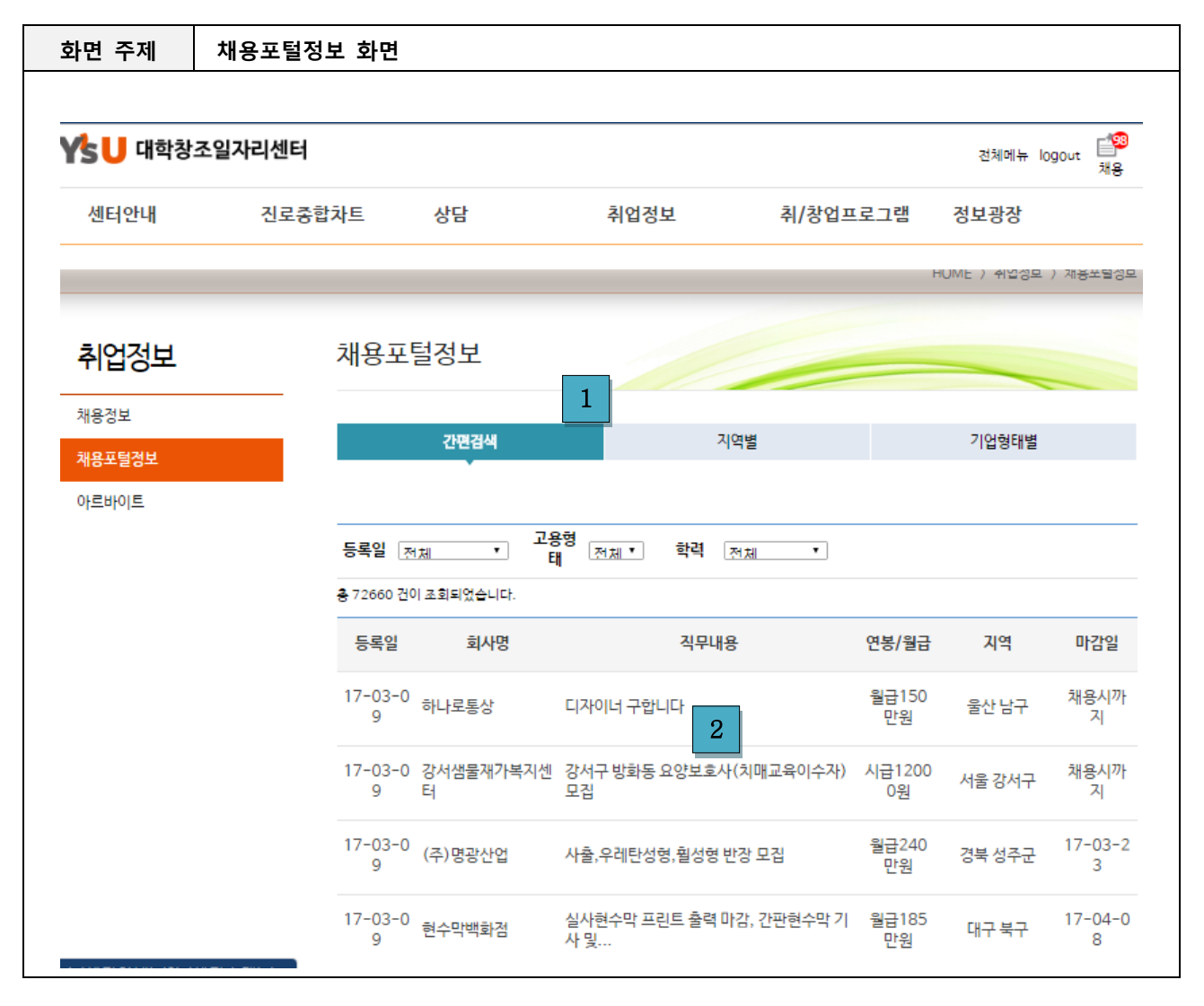

|      | 1) 채용포털정보 검색 구분 (간편검색, 지역별, 기업형태별) |
|------|------------------------------------|
| 기능설명 | 2) 직무내용 클릭 시 채용포털정보 상세화면 표현.       |
|      |                                    |
| 비고   | ◈ 상세화면은 다음페이지                      |

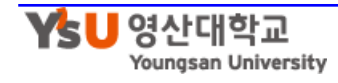

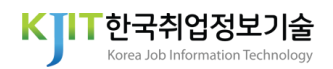

| 시스템명  | 영산대학교 대학창조일자리센터 | 개발업체  | ㈜한국취업정보기술  |
|-------|-----------------|-------|------------|
| 문 서 명 | 일반회원 매뉴얼        | 작 성 일 | 2017-03-08 |

# 5.2 채용포털정보

| 화면 주제        | 채용포털정보 상세화면                                                    |                |                   |
|--------------|----------------------------------------------------------------|----------------|-------------------|
|              |                                                                |                |                   |
| 📲 영산대학교 대    | 학창조일자리센터 - Chrome                                              |                |                   |
| i ycmp.ysu.a | c.kr/ysc/user/recruit/portal/view_detail.jsp?war               | ted_auth_no=K1 | 172211703090002 C |
|              |                                                                |                |                   |
| ● 회사성모       |                                                                |                |                   |
| 회사명          | (사희복지법인)명서재단                                                   |                |                   |
| 대표자명         | 명동훈                                                            | 근로자수           | 38 명              |
| 자본금          | 0 백만원                                                          | 연매출액           | 0 백만원             |
| 업종           | 사회복지 서비스업                                                      |                |                   |
| 주요사업내용       | 서산노인요양원                                                        |                |                   |
| 회사주소         | 31967 충청남도 서산시 잠곡2길 58, 서산노인요양원 (동문                            | 동)             |                   |
| 희사규모         |                                                                |                |                   |
| ⊖ 모집내용       | 2                                                              |                |                   |
| 구인제목         | 요양보호사, 위생원 채용공고                                                |                |                   |
| 모집집중         | 요양보호사·노인요양사(재가 제외)(068203)                                     |                |                   |
| 관련직종         |                                                                |                |                   |
| 직무내용         | 요양보호사 또는 위생원(청소 세탁등 위생업무) 업무<br>요양보호사 3일 근무, 1일휴무<br>위생원 5일 근무 |                |                   |
| 접수마감일        | 채용시까지                                                          |                |                   |
| 고용형태         | 기간의 정함이 없는 근로계약/ 파견근로 비희망                                      |                |                   |
| 모집인원         | 1                                                              |                |                   |
| 임금조건         | <u> 월</u> 급1,500,000원 이상, 면접 후 재조정 가능                          |                |                   |
| 경력조건         | 관계없음                                                           |                |                   |
| 학력           | 학력무관                                                           |                |                   |
|              |                                                                |                |                   |

| 기능설명 | 1) 회사정보 표현   |
|------|--------------|
|      | 2) 모집내용 표현2) |
| 비고   |              |

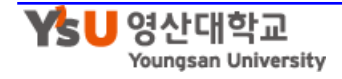

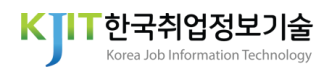

| 시스템명  | 영산대학교 대학창조일자리센터 | 개발업체  | ㈜한국취업정보기술  |
|-------|-----------------|-------|------------|
| 문 서 명 | 일반회원 매뉴얼        | 작 성 일 | 2017-03-08 |

# 5.3 아르바이트

| 면 주제 아                      | 르바이트 화면 |                        |                                                  |                                               |                    |                             |
|-----------------------------|---------|------------------------|--------------------------------------------------|-----------------------------------------------|--------------------|-----------------------------|
| YsU 대학창조                    | 일자리센터   |                        |                                                  |                                               | 전체 <mark>메뉴</mark> | logout <sup>199</sup><br>채용 |
| 센터안내                        | 진로중합차트  | 상담                     | 취업정보                                             | 취/창업프로그램                                      | 정보광장               |                             |
|                             |         |                        |                                                  |                                               | HOME 〉 취업          | 정보 〉 아르바이트                  |
| 취업정보                        | 아르      | 비에트                    |                                                  |                                               |                    |                             |
| 채용정보                        |         |                        |                                                  |                                               |                    |                             |
| 채용포털정보                      | 번호      | 기업명 2                  | 2 아르바이트공고                                        | 마감일                                           | 지역                 | 상태 조회수                      |
| 아르바이트                       | 1       | 아르바이트기업 test           | 추진!                                              | 채용시까지                                         | test               | 진행 0                        |
|                             |         |                        | 1                                                |                                               | 3                  |                             |
|                             |         |                        | 제목 ▼                                             | 검색                                            |                    |                             |
|                             |         |                        |                                                  |                                               |                    |                             |
| 00                          |         |                        |                                                  |                                               | 워크                 | <b>∄</b>                    |
| 이 <mark>메일무단수집거부</mark> 개인경 | 병보취급방침  | 양산캠피<br>해우대캥퍼스 48015 ! | 러스 50510 경남 양산시 주남로 288<br>보산 해유대구 반송수확로 142 여봉5 | 산학관 50104호 TEL:055-3<br>E서관 L10110호 TEL:051-5 | 80-9160 FAX:       | 055-380-9164                |
|                             |         |                        |                                                  | Copyright © 2013 Young                        | ısan Univ. All R   | ights Reserved.             |
|                             |         |                        |                                                  |                                               |                    |                             |
|                             |         |                        |                                                  |                                               |                    |                             |
|                             |         |                        |                                                  |                                               |                    |                             |
|                             |         |                        |                                                  |                                               |                    |                             |

|      | 1) 채용정보 메뉴 아르바이트         |
|------|--------------------------|
| 기능설명 | 2) 아르바이트공고 클릭 시 세부화면 연동  |
|      | 3) 진행 마감 상태 표현           |
|      | 4) 아르바이트 공고에 대한 제목 내용 검색 |
| 비고   | ◈ 아르바이트 상세화면은 다음페이지.     |

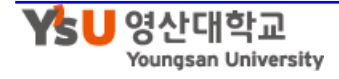

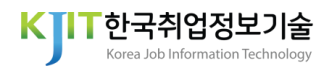

| 시스템명  | 영산대학교 대학창조일자리센터 | 개발업체  | ㈜한국취업정보기술  |
|-------|-----------------|-------|------------|
| 문 서 명 | 일반회원 매뉴얼        | 작 성 일 | 2017-03-08 |

# 5.3 아르바이트

| 화면 주제 | 아르바이트 상세화면       |      |       |             |
|-------|------------------|------|-------|-------------|
|       |                  |      |       |             |
| 아르바이트 |                  |      | (     | 🚔 인쇄하기 🛛 닫기 |
| 기업명   | 아르바이트기업          | 구분   | 추천 공고 | 2           |
| 문의    | test             | 근무지역 | test  |             |
| 공고 제목 | test             |      |       |             |
| 급여 조건 | 시급 6,000원        |      |       |             |
| 모집인원  | 2명               |      |       |             |
| 모집 기간 | 채용시까지            |      |       |             |
| 1118  | 테스트 아르바이트 공고입니다. |      |       |             |
| 410   | 삭제예정입니다          |      |       |             |
| 첨부파일  |                  |      |       |             |
|       |                  |      |       |             |
|       |                  |      |       |             |
|       |                  |      |       |             |
|       |                  |      |       |             |
|       |                  |      |       |             |
|       |                  |      |       |             |
|       |                  |      |       |             |
|       |                  |      |       |             |
|       |                  |      |       |             |
|       |                  |      |       |             |

| 기능설명 | 1) 아르바이트 상세정보 표현<br>2) 인쇄버튼 및 팝업 창 닫기 버튼 |
|------|------------------------------------------|
| 비고   |                                          |

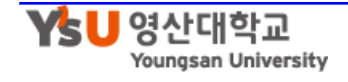

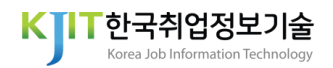

| 시스템명  | 영산대학교 대학창조일자리센터 | 개발업체  | ㈜한국취업정보기술  |
|-------|-----------------|-------|------------|
| 문 서 명 | 일반회원 매뉴얼        | 작 성 일 | 2017-03-08 |

#### 6. 취/창업프로그램

#### 6.1 프로그램 현황

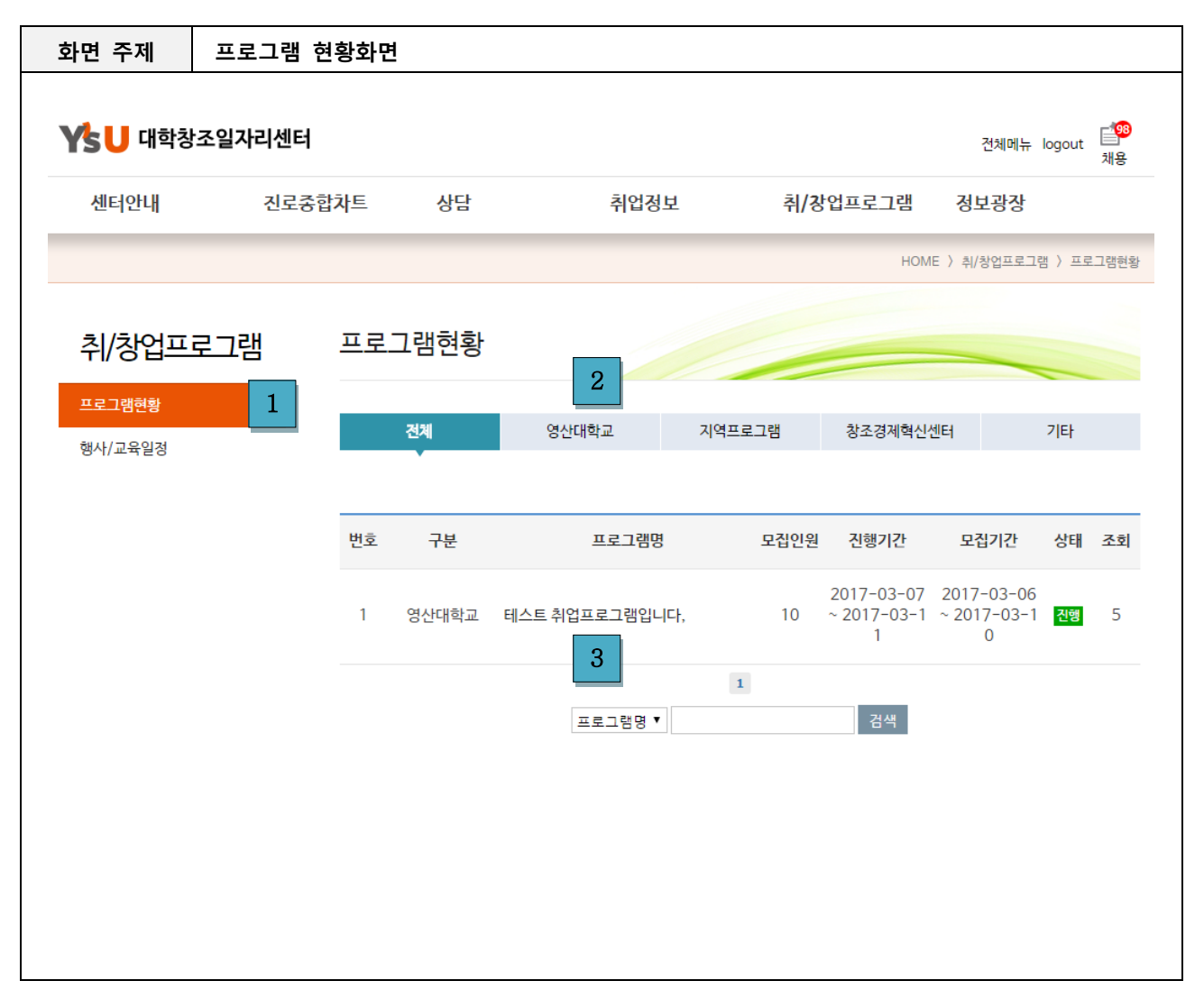

|      | 1) 취/창업프로그램 프로그램 현황 메뉴                               |
|------|------------------------------------------------------|
|      | 2) 프로그램 행사주체 및 등록방식에 따라 영산대학교, 지역프로그램, 창조경제혁신센터, 기타로 |
| 기능설명 | 구분                                                   |
|      | 3) 프로그램 명 클릭 시 취/창업프로그램 상세화면 연동 (지원신청 가능)            |
|      |                                                      |
| _    |                                                      |
| 비고   | ◈ 프로그램 상세화면에서 지원신청을 하실 수 있습니다.                       |
|      |                                                      |

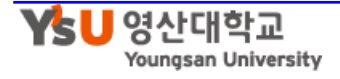

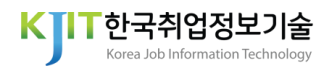

| 시스템명  | 영산대학교 대학창조일자리센터 | 개발업체  | ㈜한국취업정보기술  |
|-------|-----------------|-------|------------|
| 문 서 명 | 일반회원 매뉴얼        | 작 성 일 | 2017-03-08 |

#### 6.1 프로그램 현황

| 화면 주제   | 프로그램 상세화면                 |       |                         |  |  |
|---------|---------------------------|-------|-------------------------|--|--|
| 취업프로그램  |                           |       |                         |  |  |
| 1       | _                         |       |                         |  |  |
| 구분      | 영산대학교                     | 등록일시  | 2017-03-08 17:15:01     |  |  |
| 모집인원    | 10명 2                     |       |                         |  |  |
| 진행 기간   | 2017-03-07 ~ 2017-03-11 3 | 모집 기간 | 2017-03-06 ~ 2017-03-10 |  |  |
| 주관 기관   | 대학창조일자리센터                 | 장소    | 산학관                     |  |  |
| 제목      | 테스트 취업프로그램입니다,            |       |                         |  |  |
|         | 내                         | 8     |                         |  |  |
| 삭제예정입니다 | it. <b>4</b>              |       |                         |  |  |
| 파일      |                           |       |                         |  |  |
|         |                           |       | · 참가신청 목록               |  |  |
|         |                           |       | 5                       |  |  |
|         |                           |       |                         |  |  |

|      | 1) 프로그램 구분 및 등록일 표현                                  |
|------|------------------------------------------------------|
|      | 2) 모집인원 표현 (모집인원이 다 모집되면 더 이상 참가신청이 안됩니다.)           |
| 기능설명 | 3) 진행기간 및 모집기간 표현                                    |
|      | 4) 세부 프로그램 내용                                        |
|      | 5) 참가신청 버튼                                           |
| 비고   | ◈ 프로그램 참가신청 내역은 진로종합차트 MY-PAGE 취/창업프로그램에서 확인이 가능합니다. |

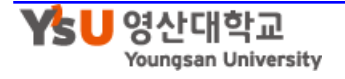

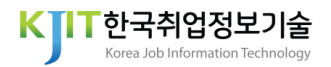

| 시스템명  | 영산대학교 대학창조일자리센터 | 개발업체  | ㈜한국취업정보기술  |
|-------|-----------------|-------|------------|
| 문 서 명 | 일반회원 매뉴얼        | 작 성 일 | 2017-03-08 |

#### 6.2 행사/교육일정

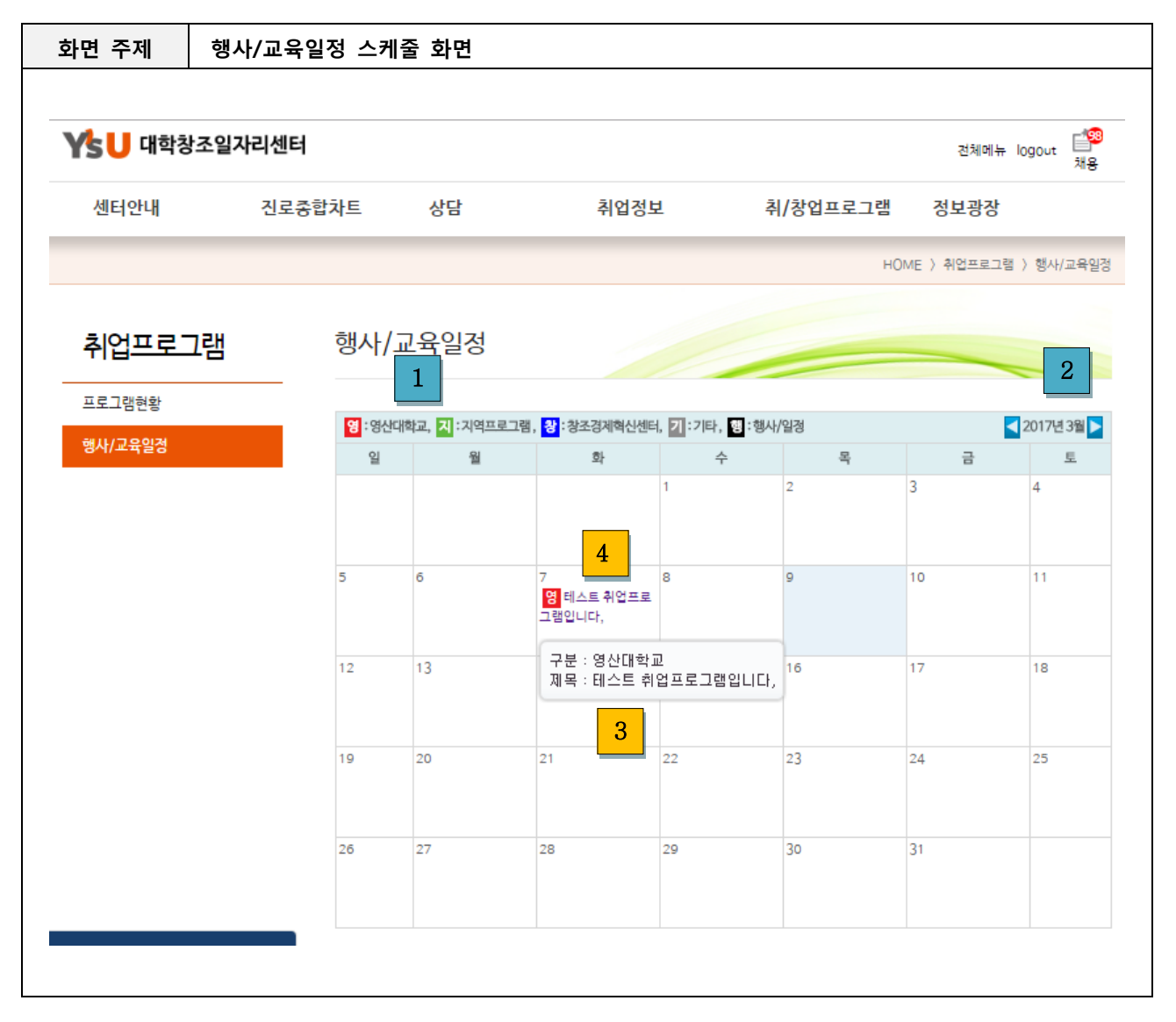

|      | 1) 행사교육 구분 (영산대학교, 지역프로그램, <mark>창</mark> 조경제혁신센터, 기타, 행사/일정) |
|------|---------------------------------------------------------------|
|      | 2) 월별 스케줄                                                     |
| 기능설명 | 3) 마우스 오버 시 구분 및 프로그램 제목 표현                                   |
|      | 4) 프로그램 클릭 시 세부화면으로 연동 (현재 화면은 취/창업프로그램중 영산대학교에서 올린           |
|      | 프로그램 입니다.                                                     |
|      |                                                               |
| 비 고  |                                                               |
|      |                                                               |

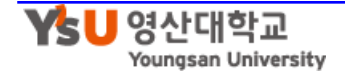

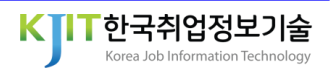

| 시스템명  | 스템명 영산대학교 대학창조일자리센터 |       | ㈜한국취업정보기술  |
|-------|---------------------|-------|------------|
| 문 서 명 | 일반회원 매뉴얼            | 작 성 일 | 2017-03-08 |

# 7. 정보광장

#### 7.1 공지사항

| 화면 주제           | 공지사항 화  | 면    |                                  |                              |        |     |               |                         |
|-----------------|---------|------|----------------------------------|------------------------------|--------|-----|---------------|-------------------------|
|                 |         |      |                                  |                              |        |     |               |                         |
| <b>丫₅∪</b> 대학창: | 조일자리센터  |      |                                  |                              |        |     | 전체메뉴 logout   | . 1 <sup>29</sup><br>채용 |
| 센터안내            | 진로중합치   | 트    | 상담                               | 취업정보                         | 취/창업프로 | 로그램 | 정보광장          |                         |
|                 |         |      |                                  |                              |        |     | HOME 〉 정보광장 〉 | 공지사항                    |
| 정보광장            | -       | 공지사  | , <sup>†</sup> रे                |                              |        |     |               |                         |
| 공지사항            | 1       |      |                                  |                              |        |     |               |                         |
| 창조일자리센터 뉴스      | <u></u> | 번호   |                                  | 계목                           | 파일     | 작성자 | 등록일           | 조회                      |
| 취업자료실           |         | 1206 | [~1.31] 공인영어시험                   | 응시료지원안내 2                    |        | 권은정 | 2017-01-06    | 443                     |
| 질문과답변           |         | 1205 | 「2017년 국가직 지역인<br>획 안내           | U재 7급 공무원 선발시험,,시행계          |        | 이수열 | 2016-12-05    | 447                     |
|                 |         | 1204 | [대학창조일자리센터]                      | 페이스북 페이지 오픈 안내               |        | 권은정 | 2016-08-01    | 720                     |
|                 |         | 1203 | [고용노동부] 청년고용<br>50) 안내           | 지원정책 및 고객상담센터(☎13            |        | 권은정 | 2016-05-25    | 1277                    |
|                 |         | 1202 | [~3.13] (한국자산관리<br>대학생 정보 교류 네트위 | 공사∗부산은행주관)부산 지역<br>워크 참가자 모집 |        | 관리자 | 2017-03-08    | 3                       |
|                 |         | 1201 | [~3.12]현대 오트론 [                  | 배졸신입사원 및 하계인턴 모집             |        | 권은정 | 2017-03-03    | 21                      |
|                 |         | 1200 | [~3.15] 현대건설 재경                  | 5, 건축분야 인턴쉽 채용안내             |        | 권은정 | 2017-03-03    | 4                       |
|                 |         | 1199 | [~3.13]현대카드/캐피<br>mar Intern 미지  | ]탈/라이프/커머셜 2017 Sum          |        | 권은정 | 2017-03-03    | 2                       |

| 기능설명 | 1) 정보광장 공지사항 메뉴<br>2) 제목 클릭 시 공지사항 세부화면 연동 |
|------|--------------------------------------------|
| 비고   | ◈ 공지사항 세부화면은 다음페이지                         |

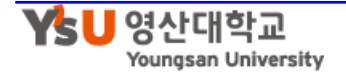

Г

Т

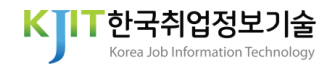

| 시스템명  | 영산대학교 대학창조일자리센터 | 개발업체  | ㈜한국취업정보기술  |
|-------|-----------------|-------|------------|
| 문 서 명 | 일반회원 매뉴얼        | 작 성 일 | 2017-03-08 |

# 7.1 공지사항

| 호    | 아면 주제            | 공지사항 상세화면             |                        |                    |                         |  |
|------|------------------|-----------------------|------------------------|--------------------|-------------------------|--|
|      |                  |                       |                        |                    |                         |  |
| 공지사항 |                  |                       |                        |                    |                         |  |
|      |                  |                       |                        |                    |                         |  |
|      |                  |                       |                        |                    |                         |  |
|      | 작성사              | r 권은정                 |                        | 등록일                | 2017-01-06 10:19        |  |
|      | 계목               | [~1.31]               | 공인영 여자님 응시료 지원 안       | ч                  |                         |  |
|      |                  |                       |                        | 내용                 |                         |  |
|      |                  |                       | 공인영어시험                 | 응시로 지원             | 안내                      |  |
|      | * 08.00          |                       |                        |                    |                         |  |
|      | * 예산 소<br>니다.    | 신으로 인하여               | 공인영어시엄 응시료를 1          | 월달 접수분까지 지원        | 원하고자 하오니 이섬 유의하시기 바랍    |  |
|      | -1-1,            |                       |                        |                    |                         |  |
|      | ◎ 대상:            | 전 학년 재학               | 뱅(외국인, 계약학과 제외         | D                  |                         |  |
|      | ◎ 지원시            | ·항<br>                | ~                      |                    |                         |  |
|      |                  | 8 <b>5</b>            | 점수                     | 지권물                | 비고                      |  |
|      |                  | TOEIC                 | 500점 이상                | 42,000원            | 18.05.15(일) 시발까지        |  |
|      | TOEI             | C Speaking            | 100점 이상                | 77.000원            |                         |  |
|      |                  | OPIo                  | Novice High 이상         | 78,100뤈            |                         |  |
|      | L                |                       |                        |                    |                         |  |
|      | ⊚ 유의시            | 향                     |                        |                    |                         |  |
|      | - 2016년(         | 에 취득한 점수<br>          | 만 인정함                  |                    |                         |  |
|      | - 각 시험<br>- 관으 시 | ! 나중시원 가:<br> 허 주복지원을 | 등함<br>: 미제 제스 대비 20제 በ | Ⅰ산(NPIc으 하 다겠      | 이산) 산수 제 자위하며 - 2013년 이 |  |
|      | 후 지원받            | 1월 8억세년년<br>18 횟수를 포험 | 합하며 최대 4회까지 가능         | 78(0102 2 2세<br>5함 |                         |  |
|      | - 지원금            | 은 1월달까지 김             | 접수 분에 한하며 매월 1:        | 회 지급함              |                         |  |
|      |                  |                       |                        | . =1               |                         |  |
|      |                  |                       |                        |                    |                         |  |
|      |                  | 1) 제모 잔               | 성자 등로익 규혀              |                    |                         |  |
| 기    | 능섴명              | -) 공지사회               | ·세부내용 표형               |                    |                         |  |
| •1   | 020              | -/ 801018             | 제구대상 표근                |                    |                         |  |
|      |                  |                       |                        |                    |                         |  |
|      |                  |                       |                        |                    |                         |  |
| 비    | 고                | ◈ 공지사                 | <b>항 세부화면은 다음페이</b> 지  |                    |                         |  |

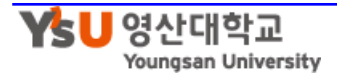

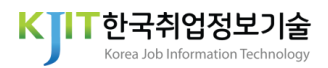

| 시스템명  | 영산대학교 대학창조일자리센터 | 개발업체  | ㈜한국취업정보기술  |
|-------|-----------------|-------|------------|
| 문 서 명 | 일반회원 매뉴얼        | 작 성 일 | 2017-03-08 |

#### 7.2 창조일자리센터 뉴스

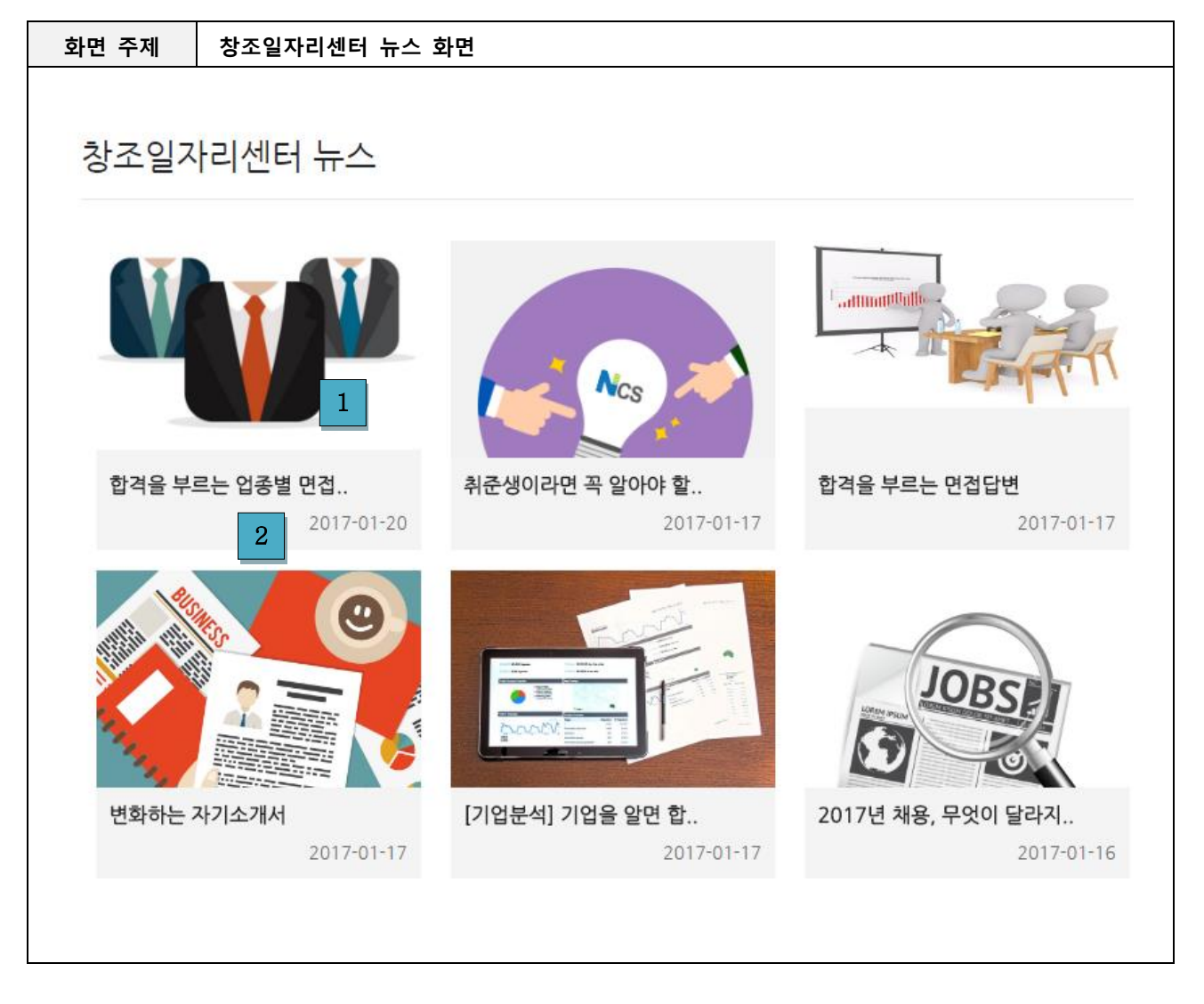

| 기능설명 | <ol> <li>1) 창조일자리센터 뉴스 이미지 게시판 (클릭 시 세부화면 연동</li> <li>2) 뉴스 제목 표현</li> </ol> |
|------|------------------------------------------------------------------------------|
| 비고   |                                                                              |

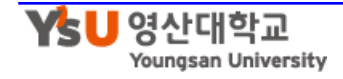

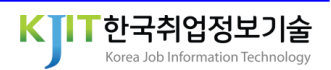

| 시스템명  | 영산대학교 대학창조일자리센터 | 개발업체  | ㈜한국취업정보기술  |
|-------|-----------------|-------|------------|
| 문 서 명 | 일반회원 매뉴얼        | 작 성 일 | 2017-03-08 |

# 7.2 창조일자리센터 뉴스

| 화면 주제                                                                                                    | 창조일자리센터 뉴스 세부화면 |
|----------------------------------------------------------------------------------------------------|-----------------|
| 창조                                                                                                    | 일자리센터 뉴스        |
|                                                                                                    | 내목 대학창조일자리센터 뉴  |
| - Point - Point - Poin | 록입 2017-03-09   |
|                                                                                                    | 내용              |
| 뉴스                                                                                                    | 게시판입니다.         |
|                                                                                                    |                 |

|      | 1) 제목 및 등록일 표현 |
|------|----------------|
| 기능설명 | 2) 내용 (이미지 표현) |
|      | 3) 목록 돌라가기 버튼  |
| 비고   |                |

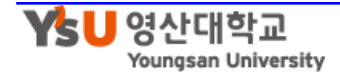

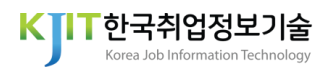

| 시스템명  | 영산대학교 대학창조일자리센터 | 개발업체  | ㈜한국취업정보기술  |
|-------|-----------------|-------|------------|
| 문 서 명 | 일반회원 매뉴얼        | 작 성 일 | 2017-03-08 |

# 7.3 질문과 답변

| 화면 주제                                       | 질문과답변 | 변 화면 |                |      |        |              |             |
|---------------------------------------------|-------|------|----------------|------|--------|--------------|-------------|
|                                             |       |      |                |      |        |              |             |
| YSU 대학창조일자리센터 전체메뉴 logout 같은 전체메뉴 logout 값용 |       |      |                |      |        |              |             |
| 센터안내                                        | 진로    | 중합차트 | 상담             | 취업정보 | 취/창업프로 | 그램 정보광징      | -           |
|                                             |       |      |                |      |        | HOME 〉 정     | 보광장 〉 질문과답변 |
| 저님과자                                        |       | 직문과  | 단벼             |      |        |              |             |
| 0100                                        |       |      |                |      |        |              |             |
| 공지사항                                        |       |      |                |      |        |              |             |
| 창조일자리센터 -                                   | 뉴스    |      |                |      |        |              |             |
| 취업자료실                                       |       | 번호   | 질문/            | 예목   | 질문자    | 질문일          | 답변여부        |
| 질문과답변                                       | 1     | 2 Ы  | 공개질문입니다. (비공개) | 2    | 김주성    | 2017-03-09 3 | 답변완료        |
|                                             |       | 1 대  | 학창조일자리센터 질문입   | 니다.  | 김주성    | 2017-03-09   | 답변대기        |
|                                             |       |      |                |      | 1      |              |             |
|                                             |       |      |                | 제목   | 검색     | H            | 4<br>동록하기   |
|                                             |       |      |                |      |        |              |             |
|                                             |       |      |                |      |        |              |             |
|                                             |       |      |                |      |        |              |             |
|                                             |       |      |                |      |        |              |             |
|                                             |       |      |                |      |        |              |             |
|                                             |       |      |                |      |        |              |             |

|      | 1) 질문과 답변 메뉴                               |
|------|--------------------------------------------|
| 기능설명 | 2) 질문제목 클릭 시 상세화면 표현 (비공개 질문은 열람이 불가능합니다.) |
|      | 3) 답변여부 표현 (답변완료, 답변대기)                    |
|      | 4) 질문과 답변 등록하기 버튼                          |
| 비고   |                                            |
|      |                                            |

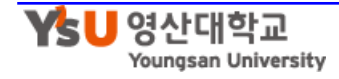

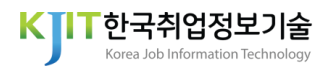

| 시스템명  | 영산대학교 대학창조일자리센터 | 개발업체  | ㈜한국취업정보기술  |
|-------|-----------------|-------|------------|
| 문 서 명 | 일반회원 매뉴얼        | 작 성 일 | 2017-03-08 |

# 7.3 질문과 답변

| 화면 주제 | 질문과          |                      |  |
|-------|--------------|----------------------|--|
| 겯     | 일문과답변        |                      |  |
| 겔     | 문제목          | 대학창조일자리센터 질문입니다.     |  |
| 겔     | 문일           | 2017-03-09 1 권문자 김주성 |  |
| 3     | 빌문내용입니다,     | 2                    |  |
| 첨     | 부파일          |                      |  |
| 답     | 변상태          | 답변대기중                |  |
| 4     | <b>삭제</b> 수정 | 3                    |  |

|      | 1) 질문제목 및 질문자 표현                |  |  |
|------|---------------------------------|--|--|
| 기능설명 | 2) 질문애용                         |  |  |
|      | 3) 삭제 및 수정버튼                    |  |  |
|      | 4) 목록으로 돌아가기 버튼                 |  |  |
| 비고   | ◈ 답변이 달렸을 경우 답변상태에 답변내용이 표현됩니다. |  |  |

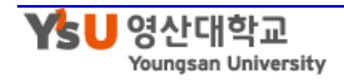

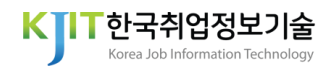